# Gladinet Cloud Enterprise

8/25/2014

# **Table of Contents**

| Overview of Gladinet Cloud Enterprise                          | 4  |
|----------------------------------------------------------------|----|
| Deployment Diagram                                             | 6  |
| Step 1: Prepare the File Storage                               | 7  |
| Step 2: Prepare the Active Directory (Optional)                | 7  |
| Step 3: Prepare the Database Server                            | 8  |
| Step 4: Prepare the Worker Nodes                               |    |
| Step 5: Start Installation                                     |    |
| Step 6: Initial Configuration                                  |    |
| Step 7: Check Out Web Portal                                   | 20 |
| Step 8: Check out the Management Console                       | 20 |
| Step 9: Enable SSL – Install SSL Certificate                   | 22 |
| Step 10: Set up Worker Node properties                         | 26 |
| Step 11: Verify External URL, Internal URL and Node Name       | 29 |
| Verify External URL                                            | 29 |
| Verify Internal URL                                            | 29 |
| Verify Node Name                                               | 29 |
| Step 12: Add the node to the Load Balancer                     |    |
| Step 13: Setup the Second Node (Worker Node #2)                |    |
| Option 1 – GUI Setup                                           |    |
| Option 2 – Command Line Script Setup                           |    |
| 13.1 – Preparation on the Worker Node #1                       |    |
| 13.2 - Clone Program Files                                     |    |
| 13.3 – Clone the Registry                                      | 34 |
| 13.4 – Command Line Setup the IIS ASP.NET and WCF applications | 35 |
| 13.5 - Import SSL Certificate                                  |    |
| 13.6 - Sanity Check Worker Node #2                             |    |
| 13.7 – Add the worker node to the cluster                      |    |
| 13.8 – Add the worker node #2 to the Load Balancer             |    |
| 13.9 Pre-Compile ASP.NET Pages                                 | 41 |

| Gladinet Cloud Enterprise  Installation Guide<br>Setup Worker Node #3 | Copyright 2014 Gladinet<br>41 |
|-----------------------------------------------------------------------|-------------------------------|
| Branding                                                              | 43                            |
| Self-Service Branding                                                 | 43                            |
| Full-Branding Service                                                 | 43                            |
| Upgrade                                                               | 44                            |
| Step 1 – Unzip the Folder                                             | 44                            |
| Step 2 – Copy files over to the Program Files                         | 45                            |

# **Overview of Gladinet Cloud Enterprise**

Gladinet Cloud provides value-added services on top of cloud storage services or local storage services. Cloud Storage services include those from OpenStack Swift, Amazon S3 and its compatibles, Google Cloud Storage, HP Cloud Storage and many others. Local Storage Services include file server Storage, SAN or NAS storage. Gladinet Cloud value-added services can be summarized as <u>B</u>ackup, <u>A</u>ccess, <u>S</u>ync and Share, <u>I</u>dentity, <u>C</u>ontrol and Collaboration (<u>BASIC</u>).

Gladinet Cloud Enterprise is a cluster of web services built on top of the Microsoft Web Platform. It provides the **<u>BASIC</u>** value-added services that facilitate online storage access for PCs, Macs, File Servers, Web Browsers, and Mobile Devices.

The services can be deployed in flexible combinations to meet different needs. For example, you can deploy it on-premise as a private cloud or you can deploy it off-premise in a data center, managed by your managed service provider (MSP) or you can deploy it in Amazon EC2-like environment as virtual-private deployment.

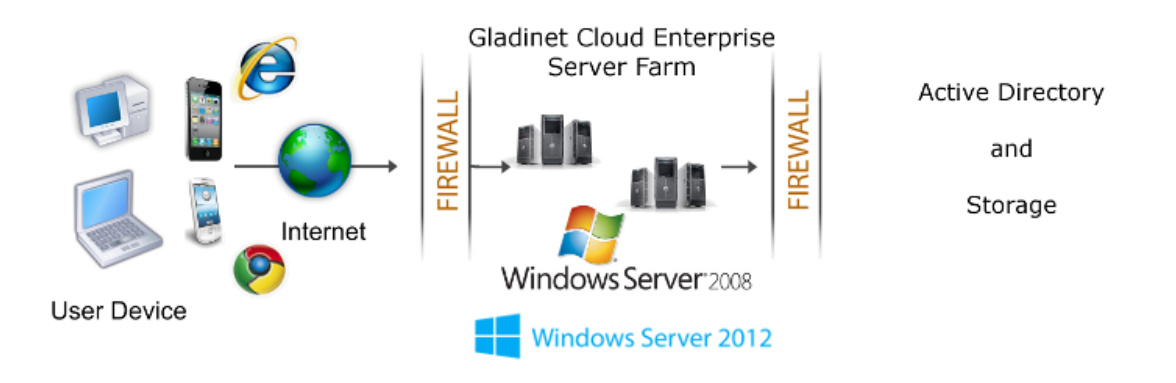

There are three different types of machines (or Virtual Machines). In the smallest deployment unit, the three different logical nodes can co-exist in one single machine (all-in-one deployment).

# ➢ Web Node

(If you have hardware load balancer or other kind of load balancing, you do not need web node, instead, worker node has web node functionality by default). The Web Node has functionalities such as Account Management, Sign-in and Load-balancing services. Depending on the load, you may need 1 to N such nodes. Normally we recommend for every 1 web front node, you can have 10+ worker nodes. When you have small deployments, you can skip web front nodes and combine them into worker nodes. All the installation work is the same. If you do not need the Web Node, you do not need to assign them in the cluster manager web portal.

# Copyright 2014 Gladinet

Example: ACME Corporation deploys two web front nodes 'node1.acme.com' and 'node2.acme.com'. Each node is running a copy of Gladinet Cloud Enterprise, connecting to the same SQL database.

ACME Corporation acquires a domain name (DNS) of cloud.acme.com which can be load balance to 'node1.acme.com' and 'node2.acme.com'.

When User points their browser to <u>https://cloud.acme.com</u>, it is directed to one of the node for login page.

**NOTE1:** If you have hardware load balancing available, you do not need to use web nodes at all.

**NOTE2:** Windows 2012 comes with Network Load Balancing (NLB). If you use NLB, you do not need web nodes at all.

# ➢ WorkerNode

This node contains services like Web Browser Based File Manager, Storage Service Connectors, and more. Again, additional nodes can be added as the load increases. Because there is cache information located on each node, users will have an affinity to a single node once it is assigned.

# > Database Node

The database contains persistent information for the system. In general, once a user is logged in, database access is no-longer needed for normal operations. If the database is down, most end user operations can continue with cached information (However, users need to access the database at least once to login and cache information).

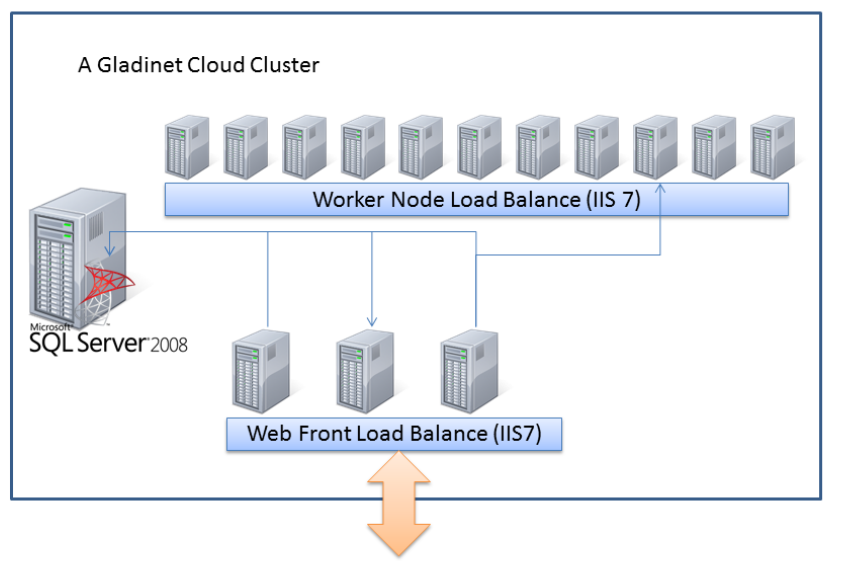

Interaction from user browser, PC client, File Server, Mobile Device

#### Copyright 2014 Gladinet

**NOTE:** If you have hardware load balancer or other kind of load balancer, you don't need web front nodes from the above picture.

# **Deployment Diagram**

In this installation guide, we will deploy the solution based on the diagram shown below. If this is the very first time you install Gladinet Cloud Enterprise, it is recommend you try the All-In-One Deployment on a single machine first. Once you are more familiar with Gladinet Cloud Enterprise components and its functionality, you can start setting up a production environment similar to the deployment diagram shown below.

In this guide, we use Windows DFS Network File Share as the backend storage. If you are using OpenStack Swift, Amazon S3-Compatible or EMC Atmos storage, they will work as well. The Storage Configuration page will be different for different storage options.

In this installation guide, we will be using Windows Server 2012 R2, which is the recommended Server Operating System for Gladinet Cloud Enterprise solution. (Other supported Operating Systems are Windows 2008 R2 and Windows 2012)

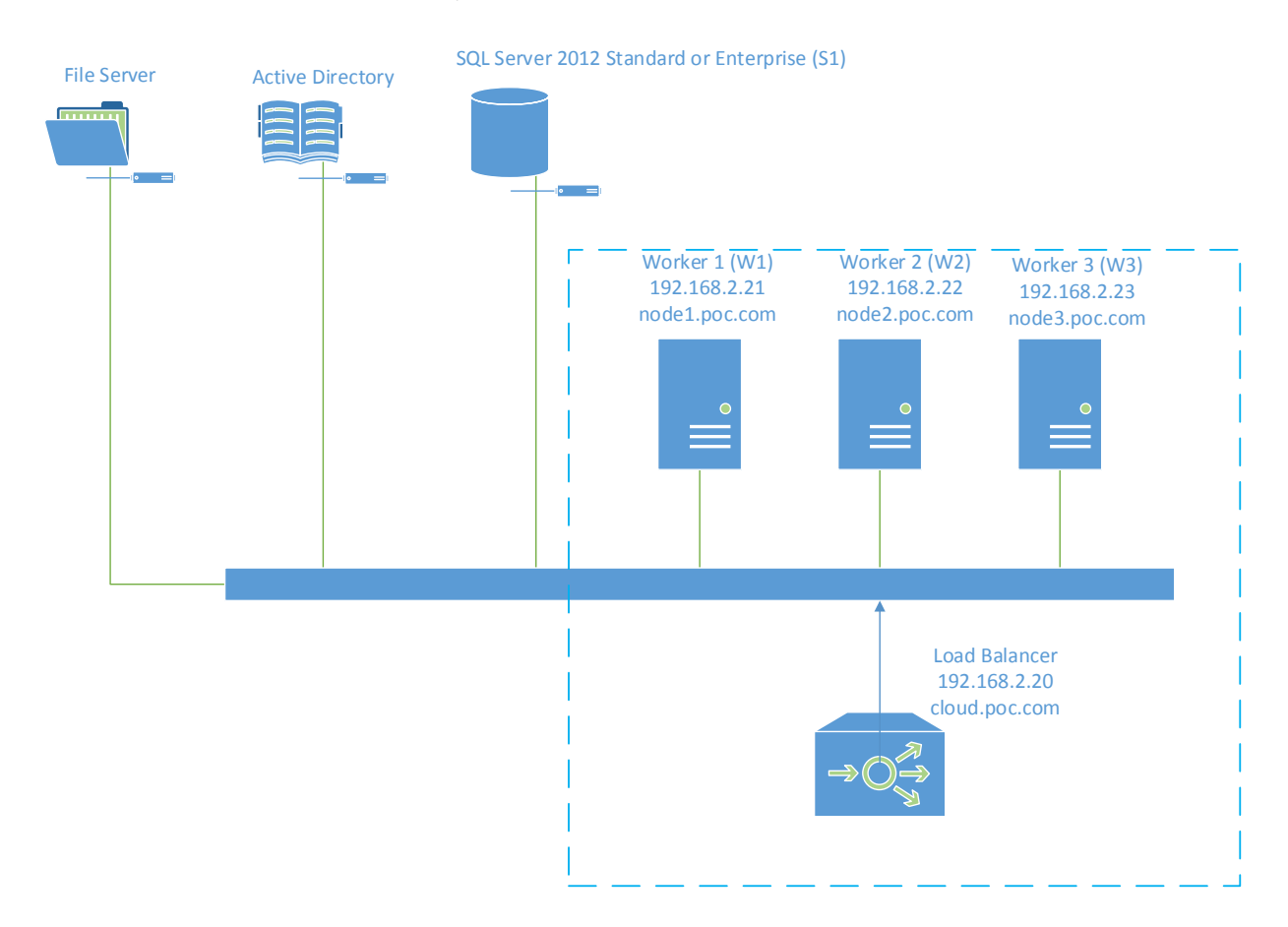

From a different perspective, including the clients and the ports, the diagram may look like this:

#### Copyright 2014 Gladinet

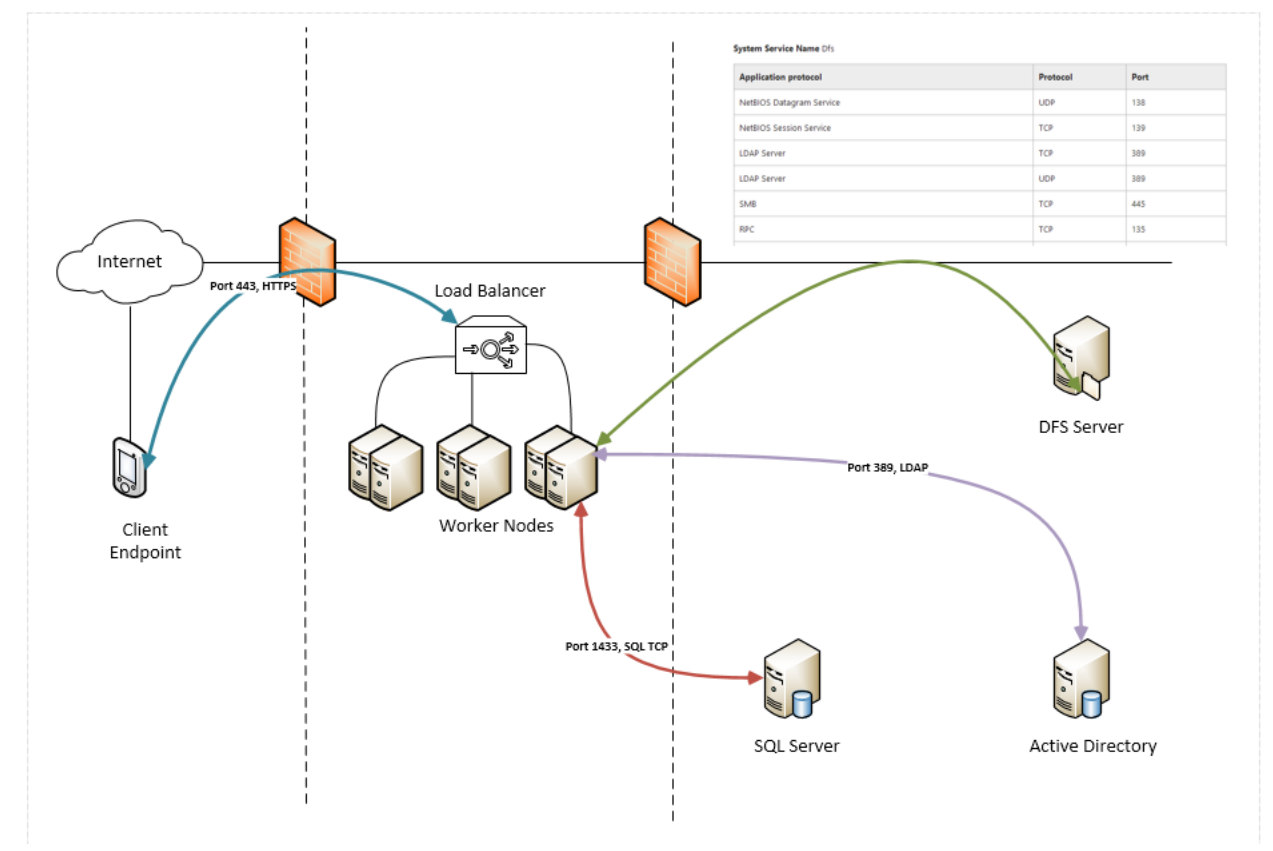

# Step 1: Prepare the File Storage

Gladinet Cloud Enterprise is a middleware built on top of your file storage. So first question is where you will have the file storage for the solution?

Your file storage can be a Windows File Server network share; it can also be a container inside a private instance of OpenStack Swift, Amazon S3 compatible storage or EMC Atmos storage service. You will need the basic access information ready. For example, if it is a Windows File Server, you will need the UNC path to the network share and the user credential for accessing the folder. If it is OpenStack Swift, you will need the authentication URL and credentials.

# Step 2: Prepare the Active Directory (Optional)

If you need Active Directory integration, you will need Active Directory information such as the Active Directory location (DNS name), a service account that can access the Active Directory and the Active Directory's friendly Domain Name.

If you don't need Active Directory integration, you can skip this step. In the diagram below, the tsys.gladinet.com is the Active Directory's friendly domain name.

#### Copyright 2014 Gladinet

| Active Directory Users and Computers                                                                                                    |                       |        |                           |  |  |  |  |  |
|----------------------------------------------------------------------------------------------------|-----------------------|--------|---------------------------|--|--|--|--|--|
| File Action View Help                                                                                                    | File Action View Help |        |                           |  |  |  |  |  |
|                                                                                                    | 7 🔎 🐍                 |        |                           |  |  |  |  |  |
| Active Directory Users and Computers [WIN-I                                                                                                    | Name                  | Туре   | Description               |  |  |  |  |  |
| <ul> <li>Saved Queries</li> <li>Itsys.gladinet.com</li> <li>Builtin</li> <li>Computers</li> <li>Domain Controllers</li> <li>ForeignSecurityPrincipals</li> <li>Managed Service Accounts</li> <li>Tenant1</li> <li>Tenant2</li> <li>Tenant4</li> <li>Users</li> </ul> | Saved Queries         | Domain | Folder to store your favo |  |  |  |  |  |
|                                                                                                    |                       |        |                           |  |  |  |  |  |
|                                                                                                    |                       |        |                           |  |  |  |  |  |

# Step 3: Prepare the Database Server

There are two places that store persistent information. The first place is the File Storage mentioned in Step 1. The second place is the SQL Server database. There is configuration information such as user name, team folder, shared folder, login token in the database. There is also runtime information such as audit trace and file change log in the database.

You can use any SQL Server Editions, such as the SQL Express, SQL Server Web Edition, SQL Server Standard Edition or SQL Server Enterprise Edition.

The primary decision factor is whether you want to setup High Availability for SQL Server, such as database mirror, database replication, Always-On Cluster or Always-On Fail Over Group. Different SQL Server editions offer different high availability features. In the case of SQL Express, it doesn't have any built-in high-availability features; while SQL Server Enterprise Edition offers many high-availability features.

When preparing the SQL Server, ensure the SQL Server Authentication is enabled. During the setup of the first worker node, the installer will need to create a database, create tables inside the database and create stored procedures in the database. So it requires a SQL security account that has enough privileges for the installation.

| SQL Server 2012 Setup                                                                                                    |                                                                                                    |  |  |  |  |  |  |  |
|----------------------------------------------------------------------------------------------------|----------------------------------------------------------------------------------------------------|--|--|--|--|--|--|--|
| Database Engine Configuration<br>Specify Database Engine authentication security mode, administrators and data directories.                                                                                                    |                                                                                                    |  |  |  |  |  |  |  |
| Setup Support Rules<br>Setup Role<br>Feature Selection<br>Installation Rules<br>Instance Configuration<br>Disk Space Requirements<br>Server Configuration<br>Database Engine Configuration<br>Error Reporting<br>Installation Configuration Rules<br>Ready to Install<br>Installation Progress<br>Complete | Server Configuration       Data Directories       FILESTREAM         Specify the authentication mode and administrators for the Database Engine.         Authentication Mode         Windows authentication mode         Mixed Mode (SQL Server authentication and Windows authentication)         Specify the password for the SQL Server system administrator (sa) account.         Enter password:         Cgnfirm password:         Specify SQL Server administrators         Specify SQL Server administrators         System of (Administrator)         SQL Server administrators         Add Current User         Add Current User |  |  |  |  |  |  |  |
| < <u>B</u> ack <u>N</u> ext > Cancel Help                                                                                                    |                                                                                                    |  |  |  |  |  |  |  |

Copyright 2014 Gladinet

Make sure TCP protocol is enabled and firewall is opened to accept SQL connections. Default TCP port is 1433 and that port needs to be open on firewall. If you have SQL Server listening on a different port, that port will need to be open as well.

|                                                                                                    | Sql S                                                   | Server Configuration                     | n Manager | L | <br>x |
|----------------------------------------------------------------------------------------------------|---------------------------------------------------------|------------------------------------------|-----------|---|-------|
| File     Action     ⊻iew     Help       ←     ⇒     2     □     □                                                                                                    |                                                         |                                          |           |   |       |
| <ul> <li>SQL Server Configuration Manager (Local)</li> <li>SQL Server Services</li> <li>SQL Server Network Configuration (32bit)</li> <li>SQL Native Client 11.0 Configuration (32l)</li> <li>SQL Server Network Configuration</li> <li>SQL Server Network Configuration</li> <li>Protocols for MSSQLSERVER</li> <li>SQL Native Client 11.0 Configuration</li> </ul> | Protocol Name<br>Shared Memory<br>Named Pipes<br>TCP/IP | Status<br>Enabled<br>Disabled<br>Enabled |           |   |       |
|                                                                                                    |                                                         |                                          |           |   |       |

# Gladinet Cloud Enterprise | Installation Guide Step 4: Prepare the Worker Nodes

The easiest way to prepare the worker node is to install from scratch a clean Windows Server 2012 R2 OS with English locale and make sure the worker nodes are all in the same time zone.

We recommend Windows server 2012 R2 running on Virtual Machine environment.

| Component           | Requirement                                                                                                    | Notes |
|---------------------|----------------------------------------------------------------------------------------------------|-------|
| Operating<br>System | <ul> <li>Windows Server 2008 R2 with Service Pack 1, Standard or<br/>Enterprise Edition</li> <li>Windows Server 2012</li> <li>Windows Server 2012 R2</li> </ul> |       |
| CPU                 | <ul> <li>32 or 64-bit architecture with Intel Pentium (x86/x64)</li> <li>AMD Opteron family</li> <li>AMD Athlon 64 family</li> </ul>                            |       |
| Memory              | 8GB RAM                                                                                                    |       |
| Disk space          | 100 GB (SSD if available)                                                                                                    |       |

# **Step 5: Start Installation**

Login to the first worker node console (RDP or physical console are fine) with administrator rights. Start the installer by double click on it.

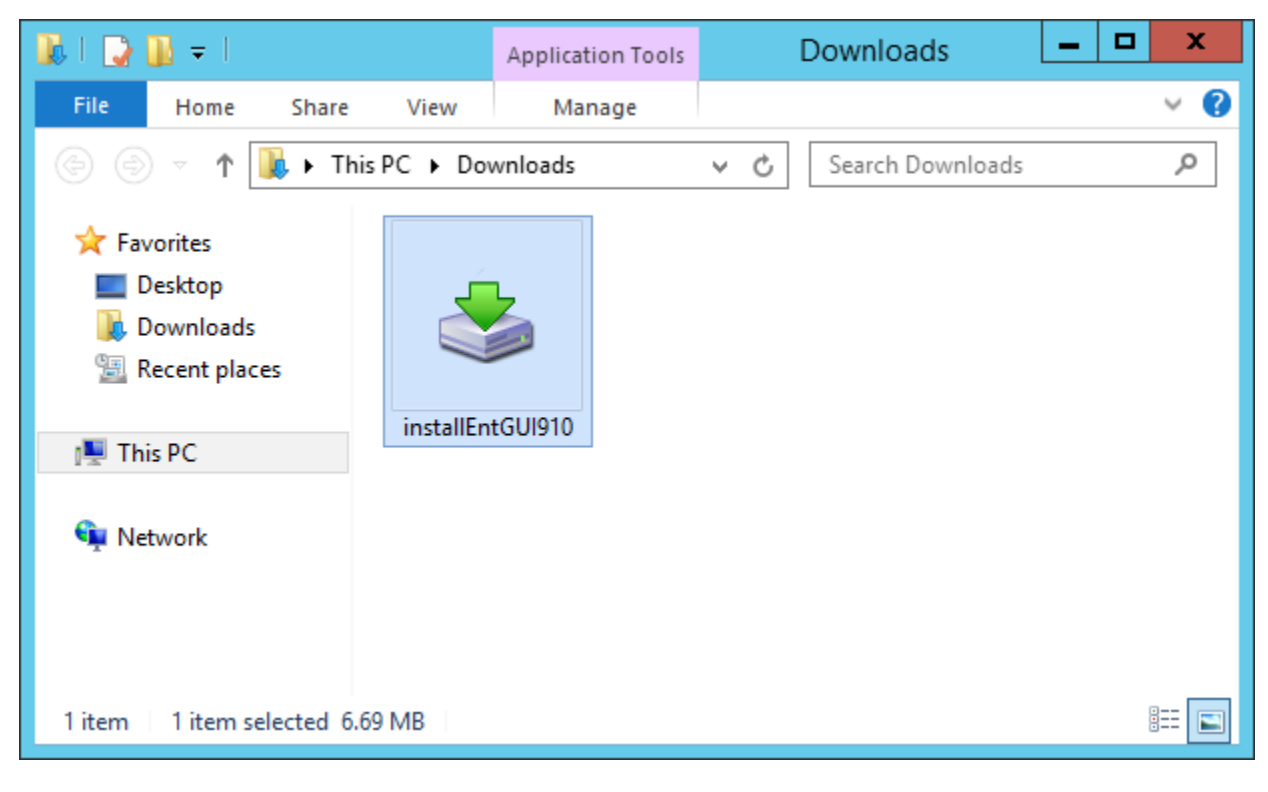

You will see the welcome screen.

Copyright 2014 Gladinet

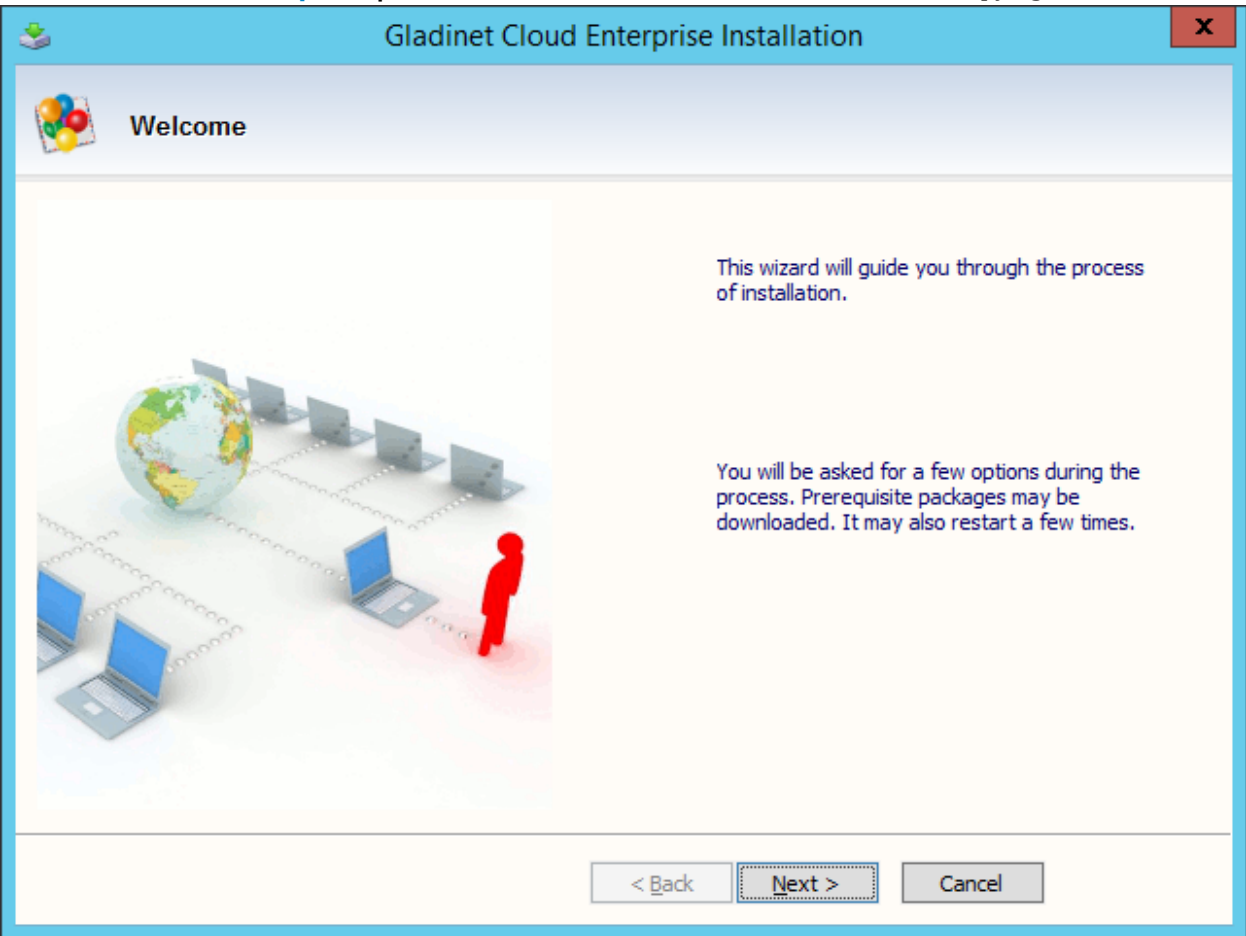

Click Next>

And accept the EULA

| 3                                                                                            | Gladinet Cloud Enterprise Installation                                                                                                    | x |
|----------------------------------------------------------------------------------------------|----------------------------------------------------------------------------------------------------|---|
| <b>6</b>                                                                                     | License Agreement                                                                                                    |   |
| Last M                                                                                       | iodified: August 1st, 2012                                                                                                    | ^ |
| Gladin                                                                                       | et Terms of Service                                                                                                    |   |
| Please<br>and Gla<br>provide<br>images<br>Gladine<br>availab<br>By usi<br>Service<br>promisi | read these terms of service (these " <b>Terms</b> ") carefully as they form a contract between you<br>adjust ( <b>We or Our</b> ) that governs your access and use of: (i) the hosted storage solution<br>d by Gladinet for online storage, sharing and processing of files, data, text, audio, video,<br>or other content (collectively, " <b>Content</b> "); (ii) software provided or made available by<br>et (the " <b>Software</b> "); and, (iii) any written or electronic documentation provided or made<br>le by Gladinet (the " <b>Documentation</b> ") (collectively the " <b>Service(s)</b> ").<br><b>Ing any of the Services you agree to be bound by these Terms</b> . If you are using the<br>es on behalf of an organization, you are agreeing to these Terms for that organization and<br>ng to Gladinet that you have the authority to bind that organization to these Terms. In that | > |
|                                                                                              |                                                                                                    |   |
|                                                                                              | < <u>B</u> ack <u>N</u> ext > Cancel                                                                                                    |   |

If you are installing for single Enterprise, select the "Enterprise" option, otherwise, select the "Service Provider Edition – Multi-tenants" option.

| Sladinet Cloud Enterprise Installation                                                                                                    |
|----------------------------------------------------------------------------------------------------|
| Select Edition                                                                                                    |
| Enterprise Edition (Single Tenant)<br>Install on-premise, or inside a DMZ to have full control and security protection, with optional native Active Directory<br>integration. This product is a good fit for a single enterprise.       |
| O Service Provider Edition (Multi-tenants)                                                                                                    |
| Functionality wise the same as the above selection, with the exception of supporting multiple tenants and integration with multiple Active Directory domains. This is a good fit for a service provider supporting multiple businesses. |
| < <u>B</u> ack <u>N</u> ext > Cancel                                                                                                    |

For the next screen, we will select the second entry for it to connect to the existing database.

| 3                                                                                                    |                                                            | Gladinet Cloud Enterprise Installation                                                                                   | x |  |  |  |  |
|----------------------------------------------------------------------------------------------------|------------------------------------------------------------|----------------------------------------------------------------------------------------------------|---|--|--|--|--|
| <b>8</b>                                                                                                    | Chose installation                                         | n type                                                                                                    |   |  |  |  |  |
| <ul> <li>All-in-one installation (will install default SQL Server Express)</li> <li>All-in-one installation will have database, web node and worker node all together. It will install SQL Server Express as necessary.</li> </ul> |                                                            |                                                                                                    |   |  |  |  |  |
| ⊚ I<br>You                                                                                                    | am going to use an existing<br>have existing SQL Server or | SQL Server or SQL Server Express<br>SQL Server Express that you would like to use, instead of creating a new SQLExpress. |   |  |  |  |  |
|                                                                                                    | Database Info                                              | 192, 168, 2, 10                                                                                                    |   |  |  |  |  |
|                                                                                                    | Database Name:                                             | user                                                                                                    |   |  |  |  |  |
|                                                                                                    | Liser Name                                                 | sa                                                                                                    |   |  |  |  |  |
|                                                                                                    | User Name:                                                 |                                                                                                    |   |  |  |  |  |
|                                                                                                    | Password                                                   |                                                                                                    |   |  |  |  |  |
|                                                                                                    |                                                            |                                                                                                    |   |  |  |  |  |
|                                                                                                    |                                                            | < <u>B</u> ack <u>N</u> ext > Cancel                                                                                     |   |  |  |  |  |

For the Database Server, if it is the default MSSQLSERVER instance, you can just type the IP Address or DNS name. You can verify this by going to the database server and look under the Services.

For example, the following Services screenshot was taken from the database server and the database instance is indeed called MSSQLSERVER.

#### Copyright 2014 Gladinet

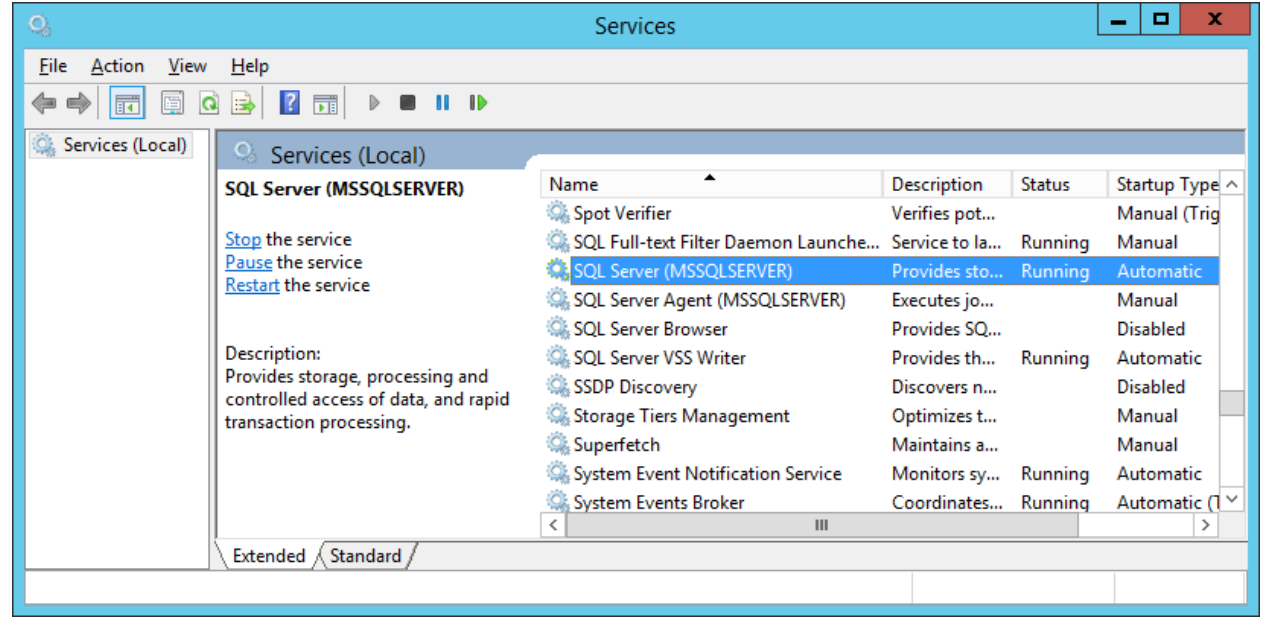

The Database Server entry can also take on other forms. For example, if you have SQLEXPRESS on server *dbserver* the entry could look like dbserver\SQLEXPRESS.

If your SQLSERVER is on another port, the Database Server entry can also be db.mydomain.com, 2048 (if the port is on 2048)

Click 'Next>'

# Copyright 2014 Gladinet

| 3                                      | Gladinet Cloud Enterprise Installation                     | x |
|----------------------------------------|------------------------------------------------------------|---|
| install now                            |                                                            |   |
| TaskName                               | Status                                                     |   |
| Install .Net 4.5                       |                                                            |   |
| Check and install IIS Web Serve        | ۲.                                                         |   |
| Install Gladinet Cloud Service Pr      | ovider Package                                             |   |
| Configure Web Applications             |                                                            |   |
| Initialize Database                    |                                                            |   |
| Finalize the installation              |                                                            |   |
|                                        |                                                            |   |
|                                        |                                                            |   |
|                                        |                                                            |   |
|                                        |                                                            |   |
|                                        |                                                            |   |
| Please click the 'Install' button to : | start installation.                                        |   |
| If you have a proxy server to acc      | tess the Internet, please click <u>here</u> to setup proxy |   |
|                                        | < <u>B</u> ack Install Cancel                              |   |

And Click Install.

# Copyright 2014 Gladinet

| Recycle Bin |                                                                                                    |                 |
|-------------|----------------------------------------------------------------------------------------------------|-----------------|
|             | wgladinet.com/p/GCE_InstallGUI.htm 🔎 - C 🖉 GLADINET - Download Gladine 🥜 GLADINET - Download Glad X                                                                                                    |                 |
|             | Gladinet Cloud Enterprise Installation                                                                                                    | <u>^</u>        |
|             | install now                                                                                                    | _               |
|             | Tasklame         Status         Size           Instal. Net 4.5         ✓                                                                                                    | _               |
|             | Check and ristal IIS Web Server  Install Gadnet Cloud Service Provider Package  Configure Web Applications  V                                                                                                    |                 |
|             | Initialize Database<br>Finalize the installation 13.33% (Installing)                                                                                                    | _               |
|             | Reboot            Reboot is needed to complete the installation, reboot now?                                                                                                    |                 |
|             | Please dick the 'Install' button to start installation. Yes No If you have a proxy server to access the Internet, please dick there to setup proxy                                                                                                    |                 |
|             | < Bock Install Close                                                                                                    |                 |
|             |                                                                                                    |                 |
|             | 1 item                                                                                                    | _               |
|             | Please read these terms of service (these " <b>Terms</b> ") carefully as they form a contract between you<br>and Gladinet ( <b>We</b> or <b>Our</b> ) that governs your access and use of (i) the hosted storage solution<br>provided by Gladinet for online storage, sharing and processing of files, data, text, audio, video, | ~               |
|             | 🥑 👙 🖺 🤗 🍮                                                                                                    | ▲ 😼 😳 👍 3:50 PM |

Once installation is completed, a reboot is required. Reboot now.

**Step 6: Initial Configuration** Configuration page will be displayed after the reboot.

|                                                          |                    |                                                                                | _ 0 ×                        |
|----------------------------------------------------------|--------------------|--------------------------------------------------------------------------------|------------------------------|
| C) (*) (*) http://localhott/management/AdminAccount.aspu | P ~ C              |                                                                                | Gladinet                     |
|                                                          |                    | Create Default Admin Account                                                   |                              |
|                                                          | ×                  | Email (Your Login Id)                                                          |                              |
|                                                          |                    | Password                                                                       |                              |
|                                                          |                    | Continue                                                                       |                              |
|                                                          |                    | By signing up for Gladinet Cloud you agree to the Gladinet<br>TERMS OF SERVICE |                              |
|                                                          | ©2008-2014 GLADINE | T, INC. ALL RIGHTS RESERVED.                                                   | X                            |
|                                                          |                    |                                                                                |                              |
| ENLOL110101010                                           |                    |                                                                                |                              |
|                                                          |                    |                                                                                | ▲ 🔀 😳 🕼 3:59 PM<br>7/18/2014 |

# Copyright 2014 Gladinet

| (+) () () () () () () () () () () () () () | ,                    |                              | - <b>□ ×</b><br>↑★ ®       |
|--------------------------------------------|----------------------|------------------------------|----------------------------|
|                                            |                      |                              | Gladinet                   |
|                                            |                      | Create Default Admin Account | 7                          |
|                                            |                      | L joe@gladinet.com           |                            |
|                                            |                      | â                            | a testa                    |
|                                            |                      | A                            |                            |
| •    .                                     |                      | Continue                     |                            |
|                                            | • •                  | TERMS OF SERVICE             |                            |
|                                            | ©2008-2014 GLADINET, | INC. ALL RIGHTS RESERVED.    | Tr.                        |
| ······································     |                      |                              |                            |
|                                            |                      |                              |                            |
|                                            |                      |                              | ▲ 🔀 🐏 4:03 PM<br>7/18/2014 |

Here, you will setup the master administrator's account first.

Next screen is to setup the storage location for the default admin. You will use a service account (can't change password, account never expire) to connect to your file storage. Since most companies have password policy to expire password in 90 days, you will use a service account here so it doesn't expire in 90 days.

Copyright 2014 Gladinet

|              |                  |                                           |                              | A ★ B                        |
|--------------|------------------|-------------------------------------------|------------------------------|------------------------------|
|              |                  |                                           | 4                            | Gladinet                     |
|              |                  | Chose Your                                | Storage                      |                              |
|              |                  | Use an existing file server or lo storage | ocal disk as enterprise      |                              |
|              |                  | Local Storage Location (C:\myfold         | er or \\myfileserver\share): |                              |
|              |                  | \\tsys.gladinet.com\Storage               |                              |                              |
|              |                  | User Name (for local storage acces        | ss):                         |                              |
|              |                  | gladsvc@tsys.gladinet.com                 |                              |                              |
|              |                  | Password (for local storage access)       | ):                           |                              |
|              |                  | The share is from a Linux/U               | nix/ZFS Server               |                              |
|              |                  | OUse cloud storage as enterprise          | e storage                    |                              |
|              |                  | Back                                      | Continue                     |                              |
|              | ©2008-2014 GLADI | NET, INC. ALL RIGHTS RESERVED.            | × /                          | Tr                           |
|              |                  |                                           |                              |                              |
| EN1011101010 |                  |                                           |                              |                              |
|              |                  |                                           |                              | ▲ 🔀 😳 👍 4:21 PM<br>7/18/2014 |

After that, the default admin's account is ready. And the page shows up is the "Cluster Manager"

| http://lo    | ocalhost/manage | ement/ClusterMgr.asp | px ,               | 오 - Ċ 🅜 Gladine  | t Cloud - Default Cl. | ×                |                |                  |               |             |              |           |          |               | ŵ     |
|--------------|-----------------|----------------------|--------------------|------------------|-----------------------|------------------|----------------|------------------|---------------|-------------|--------------|-----------|----------|---------------|-------|
| Gladir       | net Clo         | oud (                | For Evaluation - U |                  |                       |                  | Cluster lo     | d: B/YQuZlygfY/U | rsTNWCI8gEFmy | SONT1wMD    | WGDBreu2     | 6x4eJFcd  | sKj9Tol  | /Mq7jnjr      |       |
| Tenants      | Manager         | Cluster Ad           | min Ap             | plication Manage | er Email              | Service          | Cluster Brandi | ng Gues          | st Users (    | Cluster Wo  | orker Node   | 5         | Cluste   | r Web No      | ies 🗌 |
|              |                 |                      |                    |                  | User                  | Line: 20 User Li | ne Used: 3     |                  |               |             |              |           |          |               | 1     |
|              |                 |                      |                    |                  |                       |                  |                |                  | All Tenants   |             |              |           |          | Search        |       |
| l of l tenan | te found        |                      |                    |                  |                       |                  |                |                  | All           | Tenants wit | th storage u | sage larg | er than  | 0             | GB    |
| Tenant       | t List          |                      |                    |                  |                       |                  |                |                  |               |             |              |           |          |               |       |
| F            | Full Name       | Email                | Expiration         | Storage Plan     | Storage Type          | Used             | User Plan      | Users            | Organization  | Active      | Portal       |           |          |               |       |
| 1 D          |                 |                      |                    |                  | Land Otara            | <u></u>          |                |                  | D ( 117       |             | 0            |           |          | a (.          |       |
|              | efault Cl       | joe@gladin           |                    | Unlimited        | Local Stora           | 0 bytes          | 3              | 1                | Default Te    |             | Open         | ⊴ ≧       | × 7      | 3. <b>*</b> 7 |       |
|              | lefault Cl      | joe@gladin           |                    | Unlimited        | Local Stora           | U bytes          | 3              | 1                | Default I e   |             | <u>Upen</u>  | (         | N 77 -   | 3.77          |       |
|              | efault Cl       | joe@gladin           |                    | Unlimited        | Local Stora           | U bytes          | 3              | 1                | Default re    |             | Upen         |           | <b>7</b> | ð. "          |       |

# Step 7: Check Out Web Portal

Click the Portal – "Open" Link for the default master admin to view his files/folders over the web portal.

| Organization | Active | Portal      |  |
|--------------|--------|-------------|--|
| Default Te   |        | <u>Open</u> |  |

Here is the files and folder view.

|                  |                                         |                                 |               | _ 0 ×                                                                                                    |
|------------------|-----------------------------------------|---------------------------------|---------------|----------------------------------------------------------------------------------------------------|
|                  | ,으 ▾ ở 🥜 Gladinet Cloud - Default Clust | 🥜 Gladinet Cloud - Default Cl 🛛 |               |                                                                                                    |
| 🥑 Gladínet Cloud | (For Evaluation- Unlicensed)            |                                 |               | Default Cluster Admin (joe@gladinet.com) V                                                                                                  |
| E € C            | Create Version Folder                   |                                 |               | Gladinet Cloud                                                                                                    |
| Name             |                                         | Size                            | Last Modified |                                                                                                    |
|                  | (Folder is empty)                       | ······                          |               | A team folder is a shared workspace to collaborate with team<br>members. You can assign team members, with read/write<br>permissions.       |
|                  | Drop Files Here                         |                                 |               | O Shared Item(s)     Manage Securely send links of files and folders to share with people.                                                  |
|                  |                                         | )                               |               | The browser-based file explorer provides most of the basic functionality. For a richer, native experience, you can download native clients. |
|                  |                                         |                                 |               | This is a collapsible information panel. You can resize the width of this panel by clicking on the handle to the panel's left.              |

Now do some simple file/folder operations to sanity check the storage connection.

# Step 8: Check out the Management Console

To access to the Management Console, click on the top right username entry.

|          | S Default Cluster Admin (joe@gladinet.com) ▼ |
|----------|----------------------------------------------|
| -        | 属 English 🗸                                  |
|          | 🔟 Management Console                         |
|          | Feedback                                     |
| _        | Migration Wizards                            |
| team fol | 📸 🏞 📹 🗖                                      |
| embers.  |                                              |
| rmissio  |                                              |
| ව ව      | R Change Password                            |
|          |                                              |

Copyright 2014 Gladinet

Here is the management console.

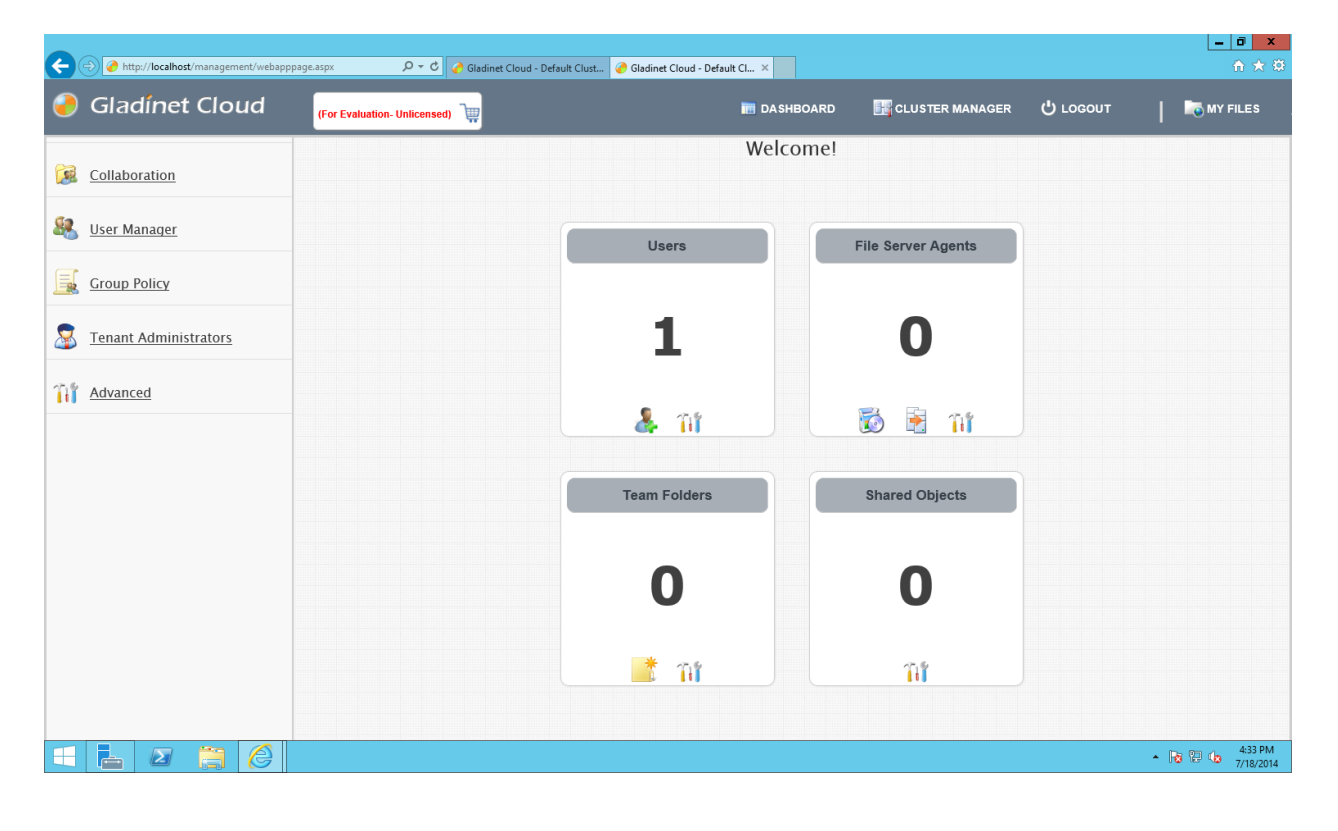

# Step 9: Enable SSL - Install SSL Certificate

You will install the SSL certificate by using the IIS Manager. Look for "Server Certificates" and double click on it.

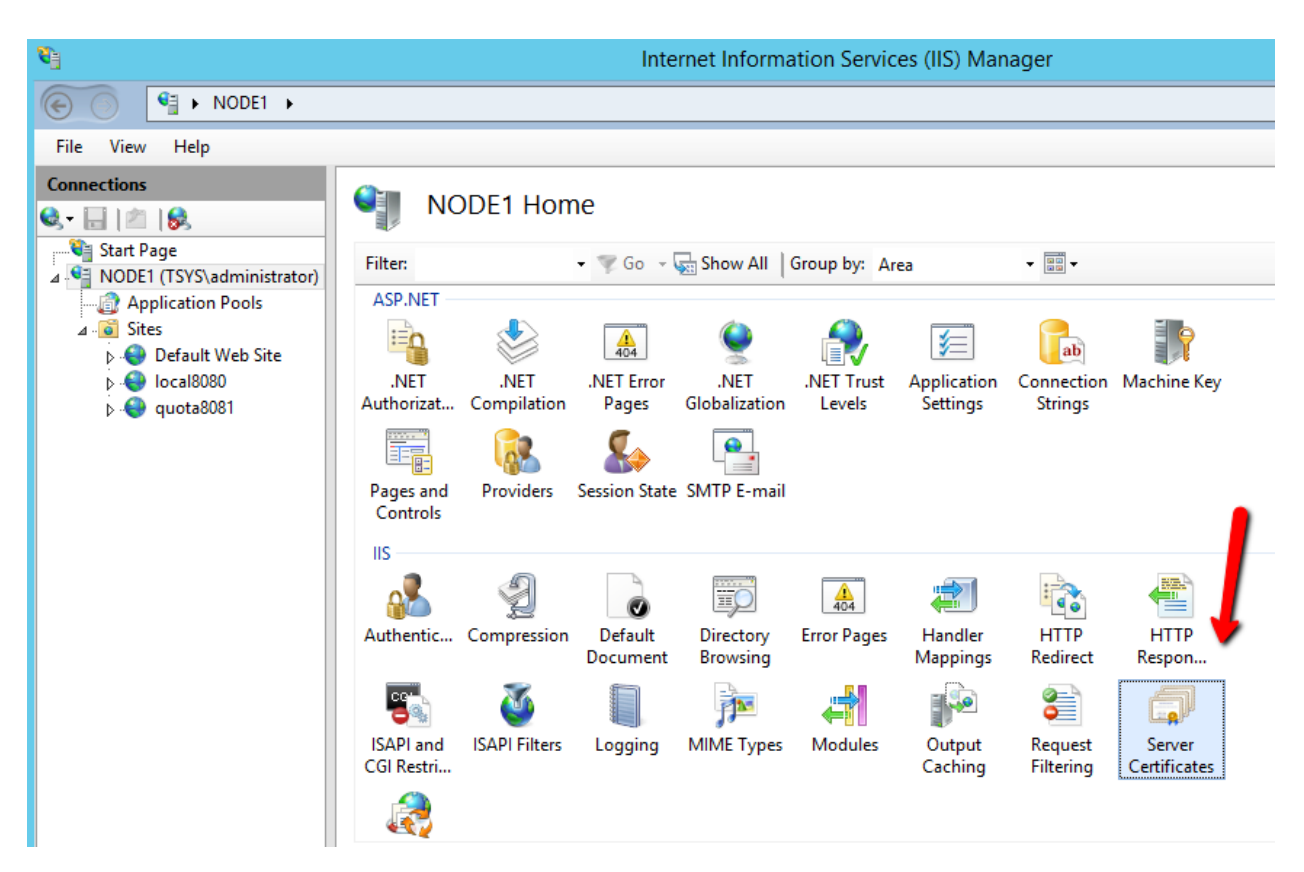

Click on "Import" to import a SSL Certificate. Leave the Certificate Store as "Personal" or "Web Hosting", either way is fine.

Copyright 2014 Gladinet

| <b>e</b>                                                                                                    |                                        | Internet Information Services                                                                                | (IIS) Manager |                                  |                                                       |
|----------------------------------------------------------------------------------------------------|----------------------------------------|----------------------------------------------------------------------------------------------------|---------------|----------------------------------|-------------------------------------------------------|
| € 💿 <a>€</a> NODE1 >                                                                                         |                                        |                                                                                                    |               |                                  | 2                                                     |
| <u>F</u> ile <u>V</u> iew <u>H</u> elp                                                                       |                                        |                                                                                                    |               |                                  |                                                       |
| Connections                                                                                                  | Server Certific                        | cates                                                                                                    |               |                                  | Actions<br>Import                                     |
| <ul> <li>Start Page</li> <li>NODE1 (TSYS\administrator)</li> <li>Application Pools</li> <li>Sites</li> </ul> | Use this feature to request an Filter: | Import Certifica<br>Certificate file (.pfx):                                                                 | te ? ×        | ured for SSL. Expiration Date Ce | Create Certifi<br>Complete Ce<br>Create Doma          |
| Þ 👽 Default Web Site<br>Þ 🝚 local8080<br>Þ 💮 quota8081                                                       |                                        | Password:         Select Certificate Store:         Personal         ✓ Allow this certificate to be exported | ····          | 12/31/2039 6:59:59 EE            | Create Self-Si<br>Enable Auton<br>Renewed Cer<br>Help |
|                                                                                                    | <     Eestures View Content View       | III<br>/iew                                                                                                  | Cancel        | >                                |                                                       |
|                                                                                                    | Import Certificat                      | e ? ×                                                                                                    |               |                                  |                                                       |
| <u>C</u> ertificate file (.pfx)                                                                              | :                                      |                                                                                                    |               |                                  |                                                       |
| C:\cert\wildcard_ex                                                                                          | port_1_20_14.pfx                       |                                                                                                    |               |                                  |                                                       |
| <u>P</u> assword:                                                                                            |                                        |                                                                                                    |               |                                  |                                                       |
| •••••                                                                                                    |                                        |                                                                                                    |               |                                  |                                                       |
| Select Certificate St                                                                                        | ore:                                   |                                                                                                    |               |                                  |                                                       |
| Web Hosting                                                                                                  |                                        | ×                                                                                                    |               |                                  |                                                       |
| ☑ <u>A</u> llow this certified                                                                               | cate to be exported                    |                                                                                                    |               |                                  |                                                       |
|                                                                                                    | ОК                                     | Cancel                                                                                                    |               |                                  |                                                       |

Verify that the certificate is available:

# Copyright 2014 Gladinet

|                                                                                                    | Internet Information Services (IIS) Manager |                                                                                |                                         |                                                                                                    |  |  |  |  |  |
|----------------------------------------------------------------------------------------------------|---------------------------------------------|--------------------------------------------------------------------------------|-----------------------------------------|----------------------------------------------------------------------------------------------------|--|--|--|--|--|
|                                                                                                    |                                             |                                                                                |                                         |                                                                                                    |  |  |  |  |  |
| <u>F</u> ile <u>V</u> iew <u>H</u> elp                                                                                                    |                                             |                                                                                |                                         |                                                                                                    |  |  |  |  |  |
| Connections          Image       Image         Image       Image | Server C<br>Use this feature to requ        | ertificates<br>uest and manage certificates that the<br>• T Go - Show All   Gr | Web server can use with websites co     | onfigured for SSL.                                                                                         |  |  |  |  |  |
| <ul> <li>▲ - Sites</li> <li>▶ - Default Web Site</li> <li>▶ - Point Iocal8080</li> <li>▶ - Point Iocal8081</li> </ul>                                                                                                    | Name  Stargladinet                          | Issued To<br>Iocalhost<br>*.gladinet.com                                       | Issued By<br>Iocalhost<br>COMODO SSL CA | Expiration Date         C ε           12/31/2039 6:59:59         EE           3/18/2016 7:59:59         E8 |  |  |  |  |  |

You can also verify the SSL certificate from the MMC/Certificates snap-in (Local Computer)

| Console1 - [Console Root\Certificates (Local Computer)\Web Hosting\Certificates]          |                  |               |        |              |          |  |  |  |
|-------------------------------------------------------------------------------------------|------------------|---------------|--------|--------------|----------|--|--|--|
| 🚟 <u>F</u> ile <u>A</u> ction <u>V</u> iew Fav <u>o</u> rites <u>W</u> indow <u>H</u> elp |                  |               |        |              |          |  |  |  |
| 🗢 🍬 🖄 📰 📋 🗟 🗟                                                                             | 2017<br>1        |               |        |              |          |  |  |  |
| 📔 Console Root                                                                            | Issued To        | Issued By     | Expira | Actions      |          |  |  |  |
| Certificates (Local Computer)                                                             | 🛱 *.gladinet.com | COMODO SSL CA | 3/18/2 | Certificates | <b>^</b> |  |  |  |
| ⊿ Personal Certificates                                                                   |                  |               |        | More Actions | •        |  |  |  |
| Trusted Root Certification Auth                                                           |                  |               |        |              |          |  |  |  |
| Enterprise Trust                                                                          |                  |               |        |              |          |  |  |  |
| Intermediate Certification Auth                                                           |                  |               |        |              |          |  |  |  |
| Trusted Publishers                                                                        |                  |               |        |              |          |  |  |  |
| Untrusted Certificates                                                                    |                  |               |        |              |          |  |  |  |
| Third-Party Root Certification A                                                          |                  |               |        |              |          |  |  |  |
| Irusted People Client Authentication Issuers                                              |                  |               |        |              |          |  |  |  |
| Bemote Desktop                                                                            |                  |               |        |              |          |  |  |  |
| Smart Card Trusted Roots                                                                  |                  |               |        |              |          |  |  |  |
| Trusted Devices                                                                           |                  |               |        |              |          |  |  |  |
| ⊿ 🚞 Web Hosting                                                                           |                  |               |        |              |          |  |  |  |
| Certificates                                                                              |                  |               |        |              |          |  |  |  |
|                                                                                           |                  |               |        |              |          |  |  |  |
|                                                                                           |                  |               |        |              |          |  |  |  |
|                                                                                           |                  |               |        |              |          |  |  |  |
| < III >                                                                                   | < III            |               | >      |              |          |  |  |  |
| Web Hosting store contains 1 certificate.                                                 |                  |               |        |              |          |  |  |  |

Now you can bind the "Default Web Site" to the SSL certificate for https. Right click on the "Default Web Site" and select "Edit Binding"

Copyright 2014 Gladinet

# Gladinet Cloud Enterprise | Installation Guide

| <b>8</b> ]                                                     |                        | I                                     |
|----------------------------------------------------------------|------------------------|---------------------------------------|
| 🕞 💽 📲 🕨 NO                                                     | DDE1 🕨                 |                                       |
| <u>F</u> ile <u>V</u> iew <u>H</u> elp                         |                        |                                       |
| Connections                                                    |                        | Server Certificates                   |
| ■ Start Page ■ Start Page ■ NODE1 (TSYS\additional start Page) | ministrator)           | Use this feature to request and manag |
| Application P                                                  | ools                   | Filter: - ▼ <u>G</u> o                |
| ⊿ i Sites                                                      | -h Cha                 | Name Iss                              |
|                                                                | Explore                | loc                                   |
| p 😔 quota                                                      | Edit Perm              | issions *.g                           |
| e?<br>2                                                        | Add Appli<br>Add Virtu | ication<br>al Directory               |
|                                                                | Edit Bindi             | ngs                                   |
|                                                                | Manage V               | Nebsite 🕨                             |
| <b>6</b> 2                                                     | <u>R</u> efresh        |                                       |
| ×                                                              | Remove                 |                                       |
|                                                                | Rename                 |                                       |
|                                                                | Switch to              | Content View                          |
|                                                                |                        |                                       |

At the binding dialog, edit the https binding.

| Gla | adinet                | Copyright 2014 Gladinet |                   |                      |                 |                                                                 |
|-----|-----------------------|-------------------------|-------------------|----------------------|-----------------|-----------------------------------------------------------------|
|     |                       |                         | ? X               |                      |                 |                                                                 |
|     | Type<br>http<br>https | Host Name               | Port<br>80<br>443 | IP Address<br>*<br>* | Binding Informa | <u>A</u> dd<br><u>E</u> dit<br><u>R</u> emove<br><u>B</u> rowse |
|     |                       |                         |                   |                      |                 | Close                                                           |
|     |                       |                         |                   |                      |                 |                                                                 |

Now change the SSL Certificate binding dropdown to the imported SSL certificate.

|                       | Edit Site Binding               |        | ? X    |
|-----------------------|---------------------------------|--------|--------|
| <b>Type:</b><br>https | IP address:<br>V All Unassigned | Port:  |        |
| Host name:            |                                 |        |        |
| Require Server        | Name Indication                 |        |        |
| CCI                   |                                 |        |        |
| stargladinet          | ~                               | Select | View   |
|                       | [                               | ОК     | Cancel |

# Step 10: Set up Worker Node properties

Log in to the Web Portal as the master administrator, and click on the "Cluster Worker Node" page.

# Copyright 2014 Gladinet

| Wersion       Management UI         Node Name       Version       Management UI       Image: Colspan="2">Colspan="2">Colspan="2"       Management UI       Management UI       Image: Colspan="2">Colspan="2"       Image: Colspan="2"       Image: Colspan="2"                                                                                                    | Tena<br>Worker             | ants Manager Cluster Admin Application                                                                                                    | Manager Email Service Cluster Branding                                                                                                    | Guest Users Cluster Worker Nodes                            | Cluster Web Nodes |
|----------------------------------------------------------------------------------------------------|----------------------------|----------------------------------------------------------------------------------------------------|----------------------------------------------------------------------------------------------------|-------------------------------------------------------------|-------------------|
| Node Name       Version       Management UI       Management UI         1       node1       5.7.910.29781       Yes       Image: Image: Image | Work                       | ker Node                                                                                                    |                                                                                                    |                                                             |                   |
| 1ode16.7.9.0.29781YesYes<                                                                                                    |                            | Node Name                                                                                                    | Version                                                                                                    | Management UI                                               |                   |
| Always force SSL on Login When checked, users visiting the login page through external DNS name will be redirected to SSL (HTTPS) if the connection comes in over HTTP. After login, the worker node's external URL will be used to communicate with the client. Always force SSL for Native Clients When checked, the native client will always access the cluster using https. Disable worker-node load balancing (Use this setting when load balancing has already been implemented (eg. at the DNS leve)). All user interaction will stay at the same incoming worker-node.) Per-tenant loadbalancing: Always load balance users from the same tenant to the same node. This works best if you have many tenants. Per-user loadbalancing: Load balance users to different nodes regardless of tenant membership. This works best if you have a few large tenants.                                                                                                    | 1                          | node1                                                                                                    | 5.7.910.29781                                                                                                    | Yes                                                         | 2 🖬 🗟             |
| <ul> <li>When checked, users visiting the login page through external DNS name will be redirected to SSL (HTTPS) if the connection comes in over HTTP. After login, the worker node's external URL will be used to communicate with the client.</li> <li>Always force SSL for Native Clients</li> <li>When checked, the native client will always access the cluster using https.</li> <li>Disable worker-node load balancing (Use this setting when load balancing has already been implemented (eg. at the DNS level). All user interaction will stay at the same incoming worker-node.)</li> <li>Per-tenant loadbalancing: Always load balance users from the same tenant to the same node. This works best if you have many tenants.</li> <li>Per-user loadbalancing: Load balance users to different nodes regardless of tenant membership. This works best if you have a few large tenants.</li> </ul>                                                                                                    | Alway                      | s force SSL on Login                                                                                                    |                                                                                                    |                                                             |                   |
|                                                                                                    | e w                        | hen checked, the native client will always access the cluster using                                                                                                    | https.                                                                                                    |                                                             |                   |
|                                                                                                    | ູ wi<br>Disabl             | hen checked, the native client will always access the cluster using<br>le worker-node load balancing (Use this setting when load balanci<br>Per-tenant loadbalancing: Always load balance users from the sa<br>Per-user loadbalancing: Load balance users to different nodes re     | https.<br>ng has already been implemented (eg. at the DNS level). All user interact<br>une tenant to the same node. This works best if you have many tenants.<br>sgardless of tenant membership. This works best if you have a few large | on will stay at the same incoming worker-node.)<br>ienants. |                   |
|                                                                                                    |                            | hen checked, the native client will always access the cluster using<br>le worker-node load balancing (Use this setting when load balanci<br>€ Per-tenant loadbalancing: Always load balance users from the sa<br>⊃ Per-user loadbalancing: Load balance users to different nodes re | https.<br>ng has already been implemented (eg. at the DNS level). All user interact<br>une tenant to the same node. This works best if you have many tenants.<br>gardless of tenant membership. This works best if you have a few large  | on will stay at the same incoming worker-node.)             |                   |
|                                                                                                    | <pre>   wi   Disable</pre> | hen checked, the native client will always access the cluster using<br>le worker-node load balancing (Use this setting when load balanci<br>₽ Per-tenant loadbalancing: Always load balance users from the se<br>> Per-user loadbalancing: Load balance users to different nodes re | https.<br>ng has already been implemented (eg. at the DNS level). All user interact<br>une tenant to the same node. This works best if you have many tenants.<br>gardless of tenant membership. This works best if you have a few large  | on will stay at the same incoming worker-node.)<br>enants.  |                   |

Now check the "Always force SSL on Login" and "Always force SSL for Native Clients".

**NOTES:** If you use self-signed SSL certificate, the web portal is the only client that allows you to login after some SSL certificate warning. All other native clients such as Windows, mobile, and Mac clients will reject the connection.

| <b>-</b> ( | <ul> <li> <u> </u></li></ul>                                                                                                    |                                             |                               |                             |                                     |                                      |                           |                                      |                              |         |  |  |
|------------|----------------------------------------------------------------------------------------------------|---------------------------------------------|-------------------------------|-----------------------------|-------------------------------------|--------------------------------------|---------------------------|--------------------------------------|------------------------------|---------|--|--|
| 7          | Gla                                                                                                    | Gladínet Cloud (For Evaluation - Unicensed) |                               |                             |                                     |                                      |                           |                                      |                              |         |  |  |
| <          | Ten                                                                                                    | nants Manager                               | Cluster Admin                 | Application M               | anager Email Service                | Cluster Branding                     | Guest Users               | Cluster Worker Nodes                 | Cluster Web Node             | es 📄 >  |  |  |
|            | 1 Worke                                                                                                    | er Node(s)                                  |                               |                             |                                     |                                      |                           | Add New Worl                         | ker Node Ret                 | iresh   |  |  |
|            | Wor                                                                                                    | rker Node                                   |                               |                             |                                     |                                      |                           |                                      |                              |         |  |  |
|            |                                                                                                    | Node Name                                   |                               |                             | Version                             |                                      | Management U              | I                                    |                              |         |  |  |
|            | 1 node1 5.7.910.29781 Yes                                                                                                    |                                             |                               |                             |                                     |                                      |                           |                                      | 2 🖬 🗟                        |         |  |  |
|            | Aways force SSL on Login                                                                                                    |                                             |                               |                             |                                     |                                      |                           |                                      |                              |         |  |  |
|            | 😔 v                                                                                                    | When checked, user                          | s visiting the login page th  | rough external DNS nam      | e will be redirected to SSL (HTTPS) | if the connection comes in over HT   | TP. After login, the wor  | ker node's external URL will be used | d to communicate with the cl | ient.   |  |  |
|            | Always force SSL for Native Clients                                                                                                    |                                             |                               |                             |                                     |                                      |                           |                                      |                              |         |  |  |
|            | 🧿 v                                                                                                    | When checked, the r                         | native client will always acc | ess the cluster using http: | <b>35</b> .                         |                                      |                           |                                      |                              |         |  |  |
|            |                                                                                                    | ble worker-node lo                          | d balancing (Ire this sett    | ing when load balancing     | har already been implemented (eg    | at the DNS level). All user interact | ion will stay at the same | incoming worker-node )               |                              |         |  |  |
|            | Disable worker-node load balancing (Use this setting when load balancing has already been implemented (eg. at the DNS level). All user interaction will stay at the same incoming worker-node.) Per-tenant loadbalancing: Always load balance users from the same tenant to the same node. This works best if you have many tenants. Per-user loadbalancing: Load balance users to different nodes regardless of tenant membership. This works best if you have a few large tenants. |                                             |                               |                             |                                     |                                      |                           |                                      |                              |         |  |  |
|            |                                                                                                    |                                             |                               |                             |                                     |                                      |                           |                                      |                              |         |  |  |
|            |                                                                                                    |                                             |                               |                             |                                     |                                      |                           |                                      |                              |         |  |  |
|            |                                                                                                    |                                             |                               |                             |                                     |                                      |                           |                                      |                              |         |  |  |
|            |                                                                                                    |                                             |                               |                             |                                     |                                      |                           |                                      |                              |         |  |  |
|            |                                                                                                    |                                             |                               |                             |                                     |                                      |                           |                                      |                              |         |  |  |
| H          | -                                                                                                    | Σ                                           |                               | 🐑 🔚                         |                                     |                                      |                           |                                      | - 18 19 (                    | 4:50 PM |  |  |

# Copyright 2014 Gladinet

You will also modify the node property for the node. The Node Name needs to match the hostname of the node.

| 1 Worke | r Node(s)                                                                                                    |                                               |    |                                                                                |
|---------|----------------------------------------------------------------------------------------------------|-----------------------------------------------|----|--------------------------------------------------------------------------------|
|         |                                                                                                    |                                               |    | •                                                                              |
|         | Node Name                                                                                                    | Edit Worker Node                              | 8  | ement UI                                                                       |
| 1       | node1                                                                                                    | Γ                                             | 1  |                                                                                |
| 🗹 Alwa  | ys force SSL on Login                                                                                                    | Node Name (Computer Name)                     |    |                                                                                |
| - v     | When checked, users visiting the login page through external DNS name w                                                                         | node1                                         | i  | n, the worker node's external URL will be used to communicate with the client. |
| 🗹 Alwa  | ys force SSL for Native Clients                                                                                                    | Euternal IIPI (https://mudamain.com)          |    |                                                                                |
| 9 v     | When checked, the native client will always access the cluster using https.                                                                     | https://file.tsys.gladinet.com                |    |                                                                                |
| Disa    | ble worker-node load balancing (Use this setting when load balancing has                                                                        |                                               | 81 | t the same incoming worker-node.)                                              |
|         | Per-tenant loadbalancing: Always load balance users from the same ter<br>Per-user loadbalancing: Load balance users to different nodes regardle | Internal URL (https://mydomain.com)@          |    |                                                                                |
|         |                                                                                                    | Usable management funcationality on this node |    |                                                                                |
|         |                                                                                                    | Apply                                         |    |                                                                                |

| Edit Worker Node 😵                  | lem   | Administrat                                                                   |
|-------------------------------------|-------|-------------------------------------------------------------------------------|
|                                     |       | Microsoft Windows [Version 6.3.9600]<br>(c) 2013 Microsoft Corporation. All r |
| Node Name (Computer Name)           |       | C:\Users\administrator>hostname<br>node1                                      |
| node1                               | in, t | C:\Users\administrator>                                                       |
| External URL (https://mydomain.com) |       |                                                                               |
| https://file.tsys.gladinet.com      |       |                                                                               |
|                                     | at th |                                                                               |
| Internal URL (https://mydomain.com) |       |                                                                               |
| http://node1                        |       |                                                                               |
|                                     |       |                                                                               |

The external URL shall match the external URL for HTTPS. (If you do not have SSL certificate installed yet, this can be HTTP for now).

The internal URL will be the internal IP address or private DNS name.

#### Copyright 2014 Gladinet

| W | ٠k | er |  | e |  |
|---|----|----|--|---|--|
|   |    |    |  |   |  |

|         | Node Name                                                                                                    |   | Edit Worker Node                               | 8 | jement Ul                    |
|---------|----------------------------------------------------------------------------------------------------|---|------------------------------------------------|---|------------------------------|
| 1       | node1                                                                                                    | ſ |                                                |   |                              |
| 🗹 Alwa  | ys force SSL on Login                                                                                                    |   | Node Name (Computer Name) 🥹                    |   |                              |
| 9 v     | /hen checked, users visiting the login page through external DNS name w                                                                         | u | node1                                          |   | in, the worker node's exterr |
| 🗹 Alwa  | ys force SSL for Native Clients                                                                                                    |   | External IIRI (https://mwdomain.com)           |   |                              |
| 💡 v     | /hen checked, the native client will always access the cluster using https.                                                                     |   | https://file.tsys.gladinet.com                 |   |                              |
| 🗌 Disal | le worker-node load balancing (Use this setting when load balancing has                                                                         | s |                                                |   | at the same incoming worke   |
|         |                                                                                                    |   | Internal URL (https://mydomain.com)            |   |                              |
|         | Per-tenant loadbalancing: Always load balance users from the same ter<br>Per-user loadbalancing: Load balance users to different nodes regardle |   | http://192.168.2.10                            |   |                              |
|         |                                                                                                    |   | Disable management funcationality on this node |   |                              |
|         |                                                                                                    |   | Apply                                          |   |                              |

# Step 11: Verify External URL, Internal URL and Node Name

#### **Verify External URL**

It is very straight forward to verify external URL is set correctly. You just need to point your web browser to the external URL and verify that the Login Page shows up and there is no SSL warning.

#### **Verify Internal URL**

For the verification of Internal URL, you can use the Node Performance page to make sure the node performance information shows up.

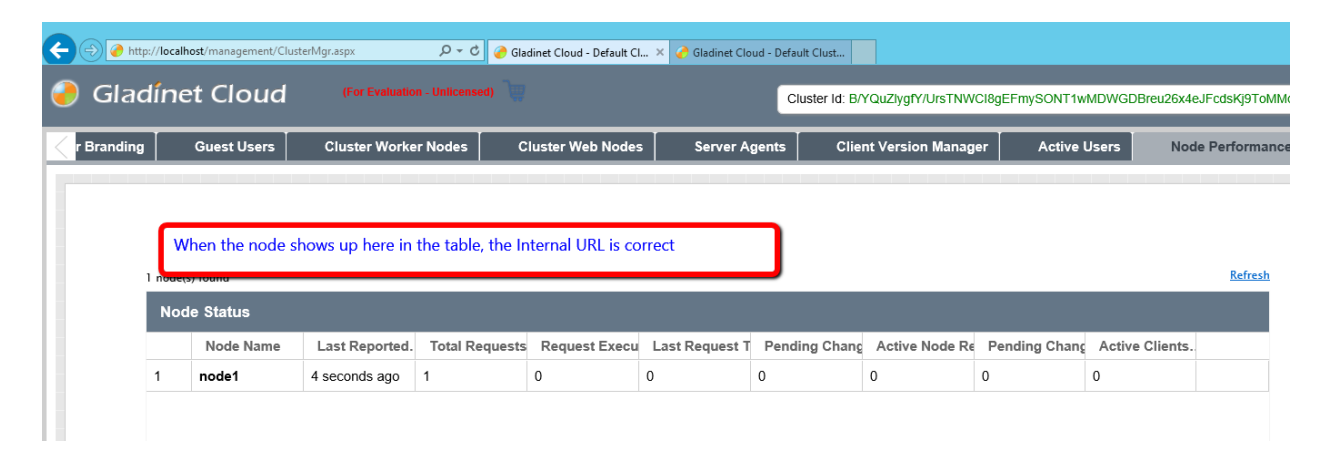

#### Verify Node Name

To verify node name is correct, you will do a folder share and verify the email received is correctly pointing to external URL.

| Gladinet Cloud Enterprise   Installation                                                                                                    | n Guide                                |                                         | Copyright 2014 Gladinet                                                                                                    |
|----------------------------------------------------------------------------------------------------|----------------------------------------|-----------------------------------------|----------------------------------------------------------------------------------------------------|
|                                                                                                    | lust 🥜 Gladinet Cloud - Default Clust. | . 🥜 Gladinet Cloud - Default Cl 🗙       | Perfault Cluster Admin (joe@gladinet.com) •                                                                                                    |
| Upload V Create Folder                                                                                                    |                                        |                                         | Gladinet Cloud                                                                                                    |
| Name         Image: Test Folder         Image: Delete         Image: Publish as team folder - Test Folder         Image: Share Test Folder         Image: Copy         Image: Copy | Size                                   | Last Modified<br>less than 1 minute ago | Image New         A bann folder is a shared workspace to collaborate with heam members. You can assign team members, with read/write permissions.         Image New         Image New         O Shared Item(s)         Manage New         Securely send links of files and folders to share with people.         Image New         Image New Clears         Image New Clears         Image New Clears         Image New         Image New </td |
| http://icalhot/webui/epipret/inde-mtsteal.html5                                                                                                    |                                        |                                         | ▲ 🕞 😳 👍 5:27 PM                                                                                                    |

If you just need one single worker node, you can stop here. It is all set and ready.

# Step 12: Add the node to the Load Balancer

This step depends on the type of Load Balancer you have.

The following will use Windows Server 2012 Network Load Balancer as an example. In the active directory (tsys.gladinet.com), we create a file.tsys.gladinet.com NLB cluster with virtual IP = 192.168.2.30.

**NOTE:** Network Load Balancer is a standard Windows Server 2012 feature.

# Copyright 2014 Gladinet

| 1                            | Network Load Balancing Manager |                    |         |      |        |                      |                  |              |                 |                 |                  | ×        |       |          |       |
|------------------------------|--------------------------------|--------------------|---------|------|--------|----------------------|------------------|--------------|-----------------|-----------------|------------------|----------|-------|----------|-------|
| <u>F</u> ile <u>C</u> luster | r H <u>o</u> st C              | ptions <u>H</u> el | р       |      |        |                      |                  |              |                 |                 |                  |          |       |          |       |
| 🖃 🤹 Netwo                    | ork Load Ba                    | lancing Clust      | ers     |      | Port n | ules configured on N | VODE1 (Ethernet( | D)           |                 |                 |                  |          |       |          |       |
| 🖻 💱 file                     | e (192.168.2                   | .30)               |         |      | Cluste | er IP address        | Status           | Start        | End             | Protocol        | Mode             | Priority | Load  | Affinity | Timeo |
|                              | NODE1(Et                       | hernet0)           |         |      | A      |                      | Enabled          | 0            | 65535           | Both            | Multiple         | -        | Equal | Single   | N/A   |
|                              |                                |                    |         |      |        |                      |                  |              |                 |                 |                  |          |       |          |       |
| Log En D                     | )ate                           | Time               | Cluster | Host |        | Description          |                  |              |                 |                 |                  |          |       |          |       |
| 0001 //                      | /18/2014                       | 6:37:20 PM         |         |      |        | NLB Manager sess     | sion started     |              |                 |                 |                  |          |       |          |       |
| 0002 //                      | /18/2014                       | 6:37:27 PIVI       |         |      |        | Loading locally bo   | ound instances   | on from hort | "node1 tovs als | adinet.com" for | r cluster 102.16 | 0        |       |          |       |
| 0005 //                      | / 10/ 2014                     | 0.37:29 PW         |         |      |        | Loading configure    |                  | in nom nöst  | nouencsysigh    | samet.com fo    | Guster 192.10    |          |       |          |       |
|                              |                                |                    |         |      |        |                      |                  |              |                 |                 |                  |          |       |          |       |

We can verify that the 192.168.2.30 virtual IP is loading in web browser:

| C المعادي المعادي ا<br>معادي المعادي المعادي المعادي المعادي المعادي المعادي المعادي المعادي المعادي المعادي المعادي المعادي المعادي المعادي المعادي المعادي المعادي المعادي المعادي المعادي المعادي المعادي المعادي المع<br>معادي المعادي المعادي المعادي المعادي المعادي المعادي المعادي المعادي المعادي المعادي المعادي المعادي المعادي معادي معادي المعادي المعادي المعادي المعادي المعادي المعادي المعادي المعادي المعادي المعادي المعادي المعادي معادي معادي معادي معادي معادي معادي معادي معادي معادي معادي معادي معادي معادي معا<br>معادي معادي المعادي المعادي معادي معادي معادي معادي معادي معادي معادي معادي معادي معادي معادي معادي معادي معادي م | □ ×<br>☆ ☆                      |
|----------------------------------------------------------------------------------------------------|---------------------------------|
|                                                                                                    |                                 |
|                                                                                                    |                                 |
|                                                                                                    |                                 |
|                                                                                                    | Gladinet                        |
|                                                                                                    |                                 |
|                                                                                                    | <u> </u>                        |
|                                                                                                    |                                 |
|                                                                                                    | Sign In                         |
| 1 Y                                                                                                    | Forgot your password?           |
| ©2008-2014 GLADINET, INC. ALL RIGHTS                                                                                                    | RESERVED. (Build 5.7.910.29781) |
|                                                                                                    |                                 |
|                                                                                                    |                                 |

# Step 13: Setup the Second Node (Worker Node #2)

There are two options to setup the second node.

#### **Option 1 – GUI Setup**

The first way is to repeat the exact same steps for setting up the first worker node. If it is possible to sit in front of the console or the Remote Desktop Console and click through the installation wizard, this is very straight forward to install worker nodes.

If GUI installer is all you need, you can skip the Options 2 section.

#### **Option 2 – Command Line Script Setup**

There is also a second option to clone the first node to the second node. The second option is completely scriptable. In case you need to prepare 10+ worker nodes, the second option may be easier compared to sitting in front of the Graphic User Interface and clicking through the UI keys and buttons.

To explain scripting, we will break up the script into steps. Once you understand what each step does, you can put all the command lines together into a single script file.

For scripting we use PowerShell, so all the commands below will be executed inside PowerShell.

# 13.1 - Preparation on the Worker Node #1

We will clone the program files and the registry entry. This step will export the registry and save them as registry files first. Also, we will save the SSL certificate here as well. This is a one-time preparation step.

(The bold text with character shading indicate script commands to run.)

On worker node #1, first we will make a directory to store the registry file

#### mkdirc:\depot

After that, we will change directory into the folder

#### cd c:\depot

We will export the 64-bit of the registry key

#### reg export HKEY\_LOCAL\_MACHINE\SOFTWARE\Gladinet gladinet64.reg /reg:64

The operation completed successfully.

We will export the 32-bit of the registry key

#### reg export HKEY\_LOCAL\_MACHINE\SOFTWARE\Gladinet gladinet32.reg/reg:32

The operation completed successfully.

Copyright 2014 Gladinet

Now, we will verify the two registry files exported into our depot directory.

# C:\depot>dir

Directory of C:\depot 07/19/2014 12:20 AM

762 gladinet32.reg

07/19/2014 12:20 AM

546 gladinet64.reg

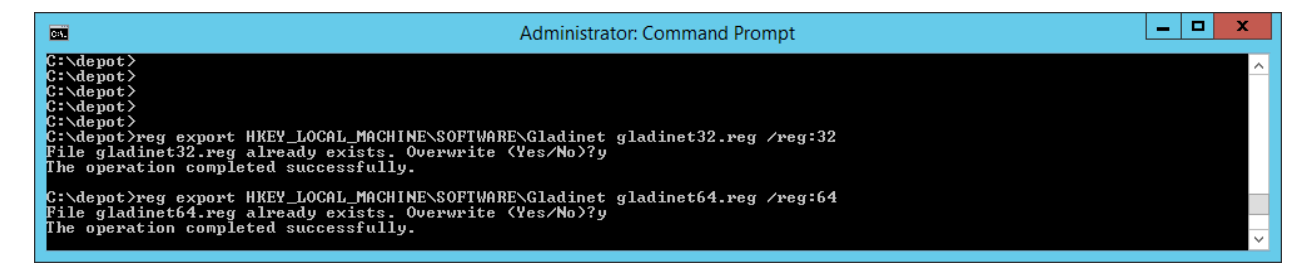

# Now copy the SSL certificate file into this folder as well.

After copying in the SSL certificate in the depot directory, the directory structure will look like this:

**NOTE:** When you export the SSL certificate, also import the private key.

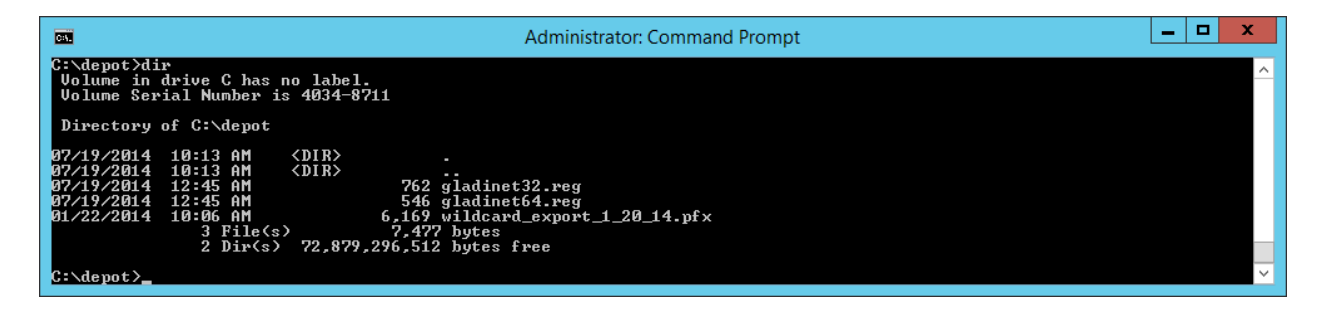

We will also need to get the SSL certificate's Thumbprint for later use by using a PowerShell Command. The thumbprint string will be used in script to import SSL certificate to IIS automatically. For example, the thumbprint below will be used later.

#### E88BC131D403B9EF5AA44DC520D3BABDB93E5886

#### PS C:\> Get-ChildItem -path cert:\LocalMachine\My

Directory: Microsoft.PowerShell.Security\Certificate::LocalMachine\My
Thumbprint Subject
E88BC131D403B9EF5AA44DC520D3BABDB93E5886 CN=\*.gladinet.com, OU=COMODO SSL Wildcard,
OU=Domain Control Validated

E50A764700D92D717E8CE21DCF99CAB5F5280198 CN=localhost

# **13.2 - Clone Program Files**

Now, on worker node #2, we will copy c:\Program Files (x86)\Gladinet Cloud Enterprise from worker node #1 to worker node #2

We will go to the worker node2's administrative command prompt with PowerShell.

First change directory to the c:\Program Files (x86)\ directory.

#### cd "C:\Program Files (x86)"

Second, we will map a network drive to the worker node #1.

# net use z: \\node1.tsys.gladinet.com\c\$

# Third, we will copy over the "Gladinet Cloud Enterprise" folder.

# robocopy "z:\Program Files (x86)\Gladinet Cloud Enterprise" "Gladinet Cloud Enterprise" /s

When it is done, the PowerShell Window looks like this:

|                                                                                                    |                                                                                                    | Administrato                                                                                                    | r: Windows Pow                                                                                                    | erShell                                                                                                    | _ <b>D</b> X |
|----------------------------------------------------------------------------------------------------|----------------------------------------------------------------------------------------------------|----------------------------------------------------------------------------------------------------|----------------------------------------------------------------------------------------------------|----------------------------------------------------------------------------------------------------|--------------|
| 100%         New Fi           100%         New Fi           100%         New Fi | e 198<br>e 113<br>e 197<br>e 198<br>e 198<br>e 198<br>e 198<br>e 198<br>e 126<br>e 126<br>e 126<br>e 127<br>e 125<br>e 113<br>e 127<br>e 70   | window-he<br>window-he<br>window-he<br>window-he<br>window-he<br>window-he<br>window-he<br>window-he<br>window-he<br>window-he<br>window-he<br>window-he<br>window-he<br>window-he | ader-default-cc<br>ader-default-cc<br>ader-default-cc<br>ader-default-cc<br>ader-default-cc<br>ader-default-cc<br>ader-default-le<br>ader-default-le<br>ader-default-le<br>ader-default-ri<br>ader-default-ri<br>ader-default-ri<br>ader-default-ri<br>ader-default-ri<br>ader-default-ri | <pre>bllapsed-left-corners.gif bllapsed-left-sides.gif bllapsed-right-corners.gif bllapsed-right-corners.gif bllapsed-top-corners.gif bllapsed-top-corners.gif bllapsed-top-sides.gif blt-corners.gif ft-corners.gif ght-corners.gif ght-sides.gif ght-sides.gif bp-corners.gif bp-sides.gif bp-sides.gif bp-sid</pre> | ^            |
| Tot<br>Dirs : 15<br>Files : 196<br>Bytes : 392.74<br>Times : 0:02:<br>Speed :<br>Speed :<br>Ended : Saturda<br>PS C:\Program File                                                                                                    | <pre>Copied Skipped T 1577 0 T 19697 0 m 392.74 m 0 S 0:01:59 3447518 Bytes/sec. 197.268 MegaBytes/ r, July 19, 2014 12:02: s (x86)&gt;</pre> | Mismatch FA]<br>0<br>0<br>0:00<br>0:00<br>0:00                                                                                                    | LED Extras<br>0 0<br>0 0<br>:00 0:00:55                                                                                                    |                                                                                                    | ~            |

# 13.3 - Clone the Registry

Now we will copy over the registry file from worker node #1.

On worker node #2, first we will create a folder to receive the files

#### C:\>mkdir c:\depot

After that, we will change directory into the folder

# C:\>cd c:\depot

Now, we will copy over the registry files (the z: drive is already mapped to worker node #1's c\$ share)

# C:\depot>copy z:\depot\\*.\*

z:\depot\gladinet32.reg

z:\depot\gladinet64.reg

2 file(s) copied.

Now, import the registry files. 32-bit first

#### C:\depot>reg import gladinet32.reg /reg:32

The operation completed successfully.

Now import the registry file. 64-bit second

#### C:\depot>reg import gladinet64.reg /reg:64

The operation completed successfully.

| Car.                                        | Administrator: Command Prompt               | _ <b>D</b> X                          |
|---------------------------------------------|---------------------------------------------|---------------------------------------|
| C:∖depot>reg import<br>The operation comple | gladinet32.reg /reg:32<br>ted successfully. | <u>^</u>                              |
| C:∖depot≻reg import<br>The operation comple | gladinet64.reg /reg:64<br>ted successfully. |                                       |
| C:\depot>cd "\Progra                        | m Files (x86)"                              |                                       |
| C:\Program Files (x8                        | 6>>cd "Gladinet Cloud Enterprise"           | · · · · · · · · · · · · · · · · · · · |

# 13.4 - Command Line Setup for the IIS ASP.NET and WCF applications.

Next, we need to make sure IIS WebServer role is enabled, WCF is activated and so on.

#### Enable IIS-WebServer first

#### dism /online /enable-feature /featurename: IIS-WebServer /all

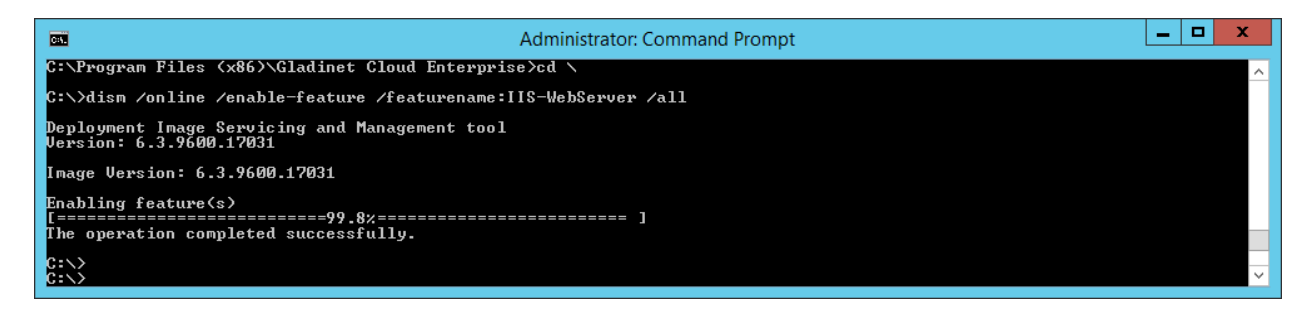

# Enable IIS Management Console

# dism /online /enable-feature /featurename: IIS-ManagementConsole /all

| <b>61</b>                                                                | Administrator: Command Prompt | _ | x |
|--------------------------------------------------------------------------|-------------------------------|---|---|
| C:\><br>C:\><br>C:\><br>C:\>dism /online /enable-feature /featurename    | e:IIS-ManagementConsole /all  |   | ^ |
| Deployment Image Servicing and Management too<br>Version: 6.3.9600.17031 | 1                             |   |   |
| Image Version: 6.3.9600.17031                                            |                               |   |   |
| Enabling feature(s)<br>[99.8%<br>The operation completed successfully.   | ]                             |   |   |
| <u>C:\&gt;</u>                                                           |                               |   | ~ |

# Enable ASP.NET45

# dism /online /enable-feature /featurename:IIS-ASPNET45 /all

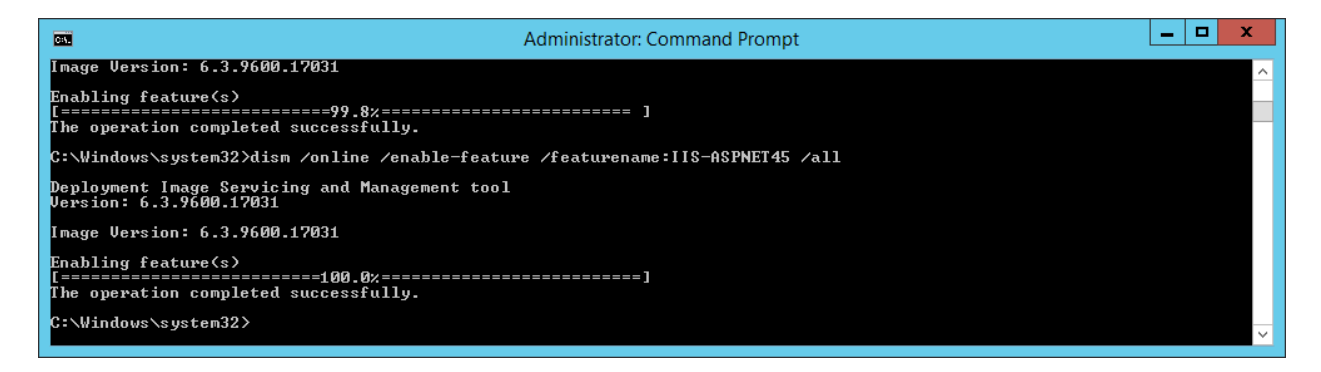

# Enable WCF

# dism /online /enable-feature / feature name: WCF-HTTP-Activation 45 /all

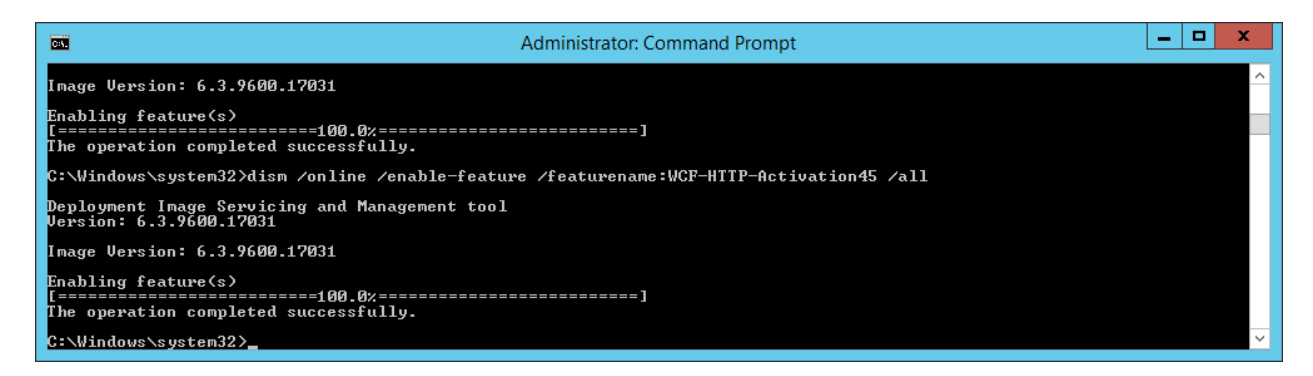

# Setup Web Applications

Run the following command to set it up.

#### & "c:\Program Files (x86)\Gladinet Cloud Enterprise\AppConfigCmd.exe" configapp

#### Copyright 2014 Gladinet

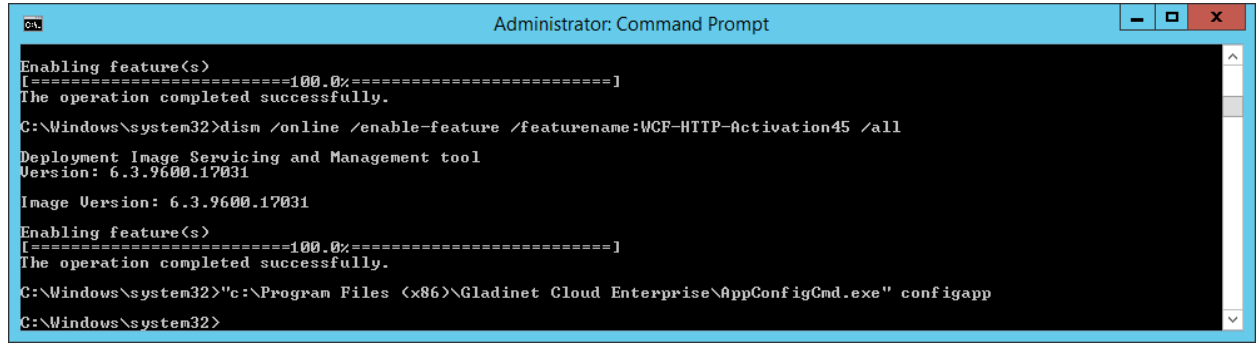

# 13.5 - Import SSL Certificate

First we copy over the SSL certificate from node1

#### cd c:\depot

#### copy /y z:\depot\\*.pfx

Then we import the certificate, replace the <password> with the real password of the PFX file.

#### certutil -p <password> -importPFX wildcard\_export\_1\_20\_14.pfx

After that, we will use PowerShell command to set it up in IIS. First we need to import the WebAdministration module.

#### PS C: > Import-Module WebAdministration

After that, we will go to the SslBindings

#### PS C:\>cd IIS:\SslBindings

#### PS IIS:\SslBindings> del \*

Now, we use the certificate and apply it to IIS. In the example below, the E88...886 thumbprint part matches the thumbprint string we had earlier on worker node #1

PS IIS:\SslBindings> get-item cert:\LocalMachine\My\E88BC131D403B9EF5AA44DC520D3BABDB93E5886 | New-Item 0.00.0!443

|                                                                                                    |                                                   | Administrator: Windows PowerShell |                                                 |           |  |  |
|----------------------------------------------------------------------------------------------------|---------------------------------------------------|-----------------------------------|-------------------------------------------------|-----------|--|--|
| IP Address<br><br>0.0.0.0                                                                                       | Port Host Name<br><br>443                         | Store<br><br>My                   | Sites<br><br>Default Web Site                   | <u>^</u>  |  |  |
| PS IIS:\SslBindings                                                                                             | > dir                                             |                                   |                                                 |           |  |  |
| IP Address                                                                                                    | Port Host Name                                    | Store                             | Sites                                           |           |  |  |
| 0.0.0.0                                                                                                    | 443                                               | My                                | Default Web Site                                |           |  |  |
| PS IIS:\SslBindings<br>PS IIS:\SslBindings<br>PS IIS:\SslBindings<br>PS IIS:\SslBindings<br>PS IIS:\SslBindings | > de] *<br>> dir<br>> get-item cert:\LocalM;<br>> | achine\My\E88BC131                | D403B9EF5AA44DC520D3BABDB93E5886   New-Item 0.0 | 0.0!443 🗸 |  |  |

Now, Worker Node #2 will be ready after a reboot. Reboot now.

# **13.6 - Sanity Check Worker Node #2**

After worker node #2 is up, you can use the <u>http://localhost</u> on worker node to check that the worker node #2 is running.

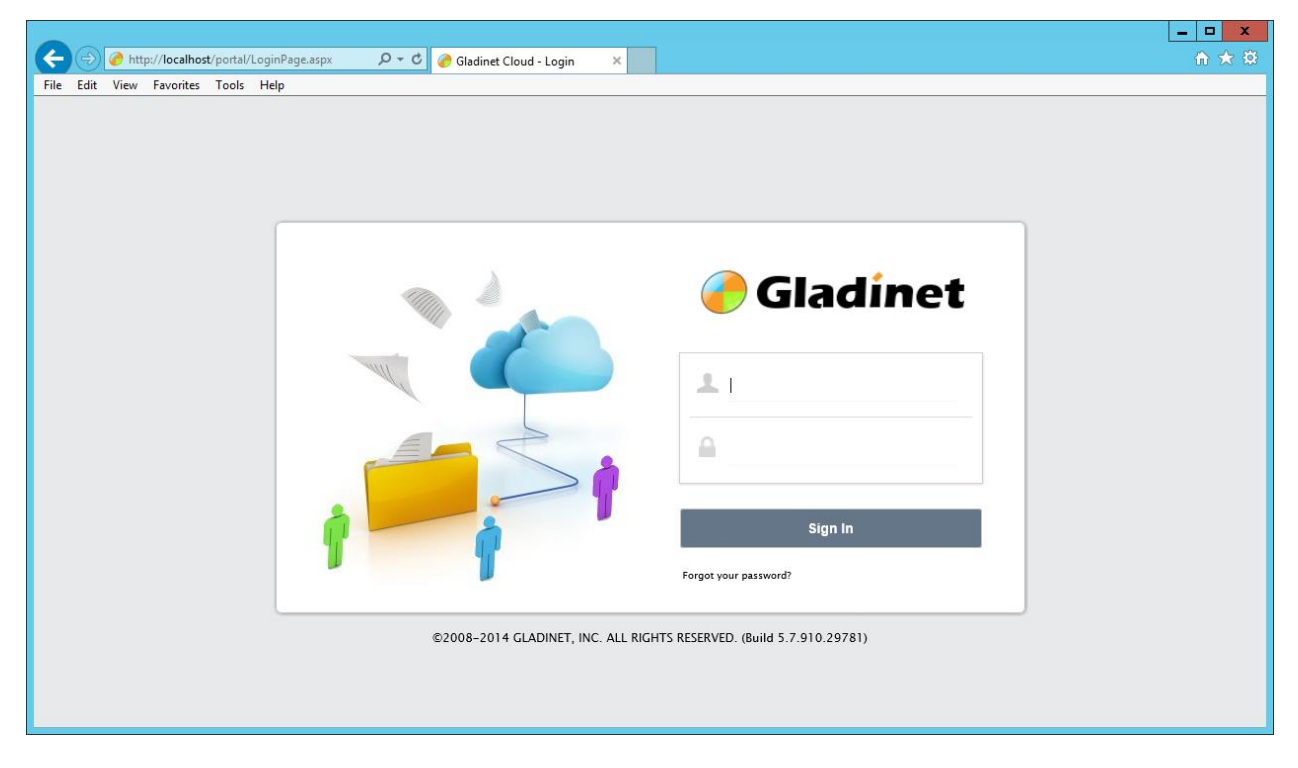

# 13.7 - Add the worker node 2 to the cluster

While we are doing sanity check for worker node #2, we can also register it to the cluster by log in as the Master Administrator. Go to the "Cluster Worker Nodes" page and do "Add New Worker Node".

The Node Name will match the Host Name. The external URL will match the virtual IP or the DNS name for the load balanced DNS name. The internal URL will match the internal IP address or internal DNS name.

You can also repeat the same validation methods for the setup as we have done for worker node #1.

# Copyright 2014 Gladinet

| 1 Worker Node(s)                                     |                                                | Add New Wo              | rker Node Refresh                   |  |
|------------------------------------------------------|------------------------------------------------|-------------------------|-------------------------------------|--|
| Worker Node                                          | Add New Worker Node                            | ×                       |                                     |  |
| Node Name                                            | Node Name (Computer Name) 🥹                    | 111                     |                                     |  |
| 1 node1                                              | node2                                          |                         | R 11 R                              |  |
| ✓ Always force SSL on Login                          |                                                |                         |                                     |  |
| When checked, users visiting the login page throu    | External URL (https://mydomain.com)            | in over HTTP. After log | jin, the worker node's external URL |  |
| will be used to communicate with the client.         | http://192.168.2.30                            |                         |                                     |  |
| Always force SSL for Native Clients                  |                                                |                         |                                     |  |
| When checked, the native client will always access   | t Internal URL (https://mydomain.com)          |                         |                                     |  |
| Disable worker-node load balancing (Use this setting | http://192.168.2.21                            | r interaction will stay | at the same incoming worker-        |  |
| node.)                                               | Disable management funcationality on this node |                         |                                     |  |
| Per-tenant loadbalancing: Always load balance        | u l                                            | r tenants.              |                                     |  |
| ✓ ○ Per-user loadbalancing: Load balance users to    | d                                              | few large tenants.      |                                     |  |
|                                                      | Арріу                                          |                         |                                     |  |

After it is added.

| 2 Worl | ker Node(s)                                                                                                    |                                                       | Add New Worker No                                          | ode <u>Refresh</u>         |
|--------|----------------------------------------------------------------------------------------------------|-------------------------------------------------------|------------------------------------------------------------|----------------------------|
| W      | orker Node                                                                                                    |                                                       |                                                            |                            |
|        | Node Name                                                                                                    | Version                                               | Management UI                                              |                            |
| 1      | node1                                                                                                    | 5.7.910.29781                                         | Yes                                                        | 2 💷 🗟                      |
| 2      | node2                                                                                                    | 5.7.910.29781                                         | Yes                                                        | 2 🖬 🙀                      |
|        | ways force SSL on Login<br>When checked, users visiting the login page through<br>will be used to communicate with the client. | external DNS name will be redirected to SSL (HTTPS) i | f the connection comes in over HTTP. After login, the      | worker node's external URL |
| ✓ Alv  | ways force SSL for Native Clients                                                                                              |                                                       |                                                            |                            |
| A      | When checked, the native client will always access th                                                                          | e cluster using https.                                |                                                            |                            |
|        |                                                                                                    | en load balancing has already been implemented (eg    | at the DNS level). All user interaction will stay at the s | ame incoming worker-       |

# 13.8 - Add the worker node #2 to the Load Balancer.

This step depends on the kind of load balancer you have.

Skip this if you are not using Windows 2012 NLB.

In the case of Windows 2012 R2 Network Load Balancer, You will add it in the "Network Load Balancing Management".

| 1 |                                                                                                    | Server Manager                                                               | _ 0 X                                                                                                    |
|---|----------------------------------------------------------------------------------------------------|------------------------------------------------------------------------------|----------------------------------------------------------------------------------------------------|
| R | Construction     Server M     Server     All Server     All Server     File and Storage Services      If S | Server Manager       > Dashboard       • • • • • • • • • • • • • • • • • • • | Manage Tools View Help     Cluster-Aware Updating     Computer Management     Defagment and Optimize Drives     Event Viewer     Failover Cluster Manager     Internet Information Services (IIS) Manager     SCSI Initiator     Local Security Policy     Network Load Balancing Manager     ODBC Data Sources (84-bit)     OBC Data Sources (84-bit)     OBC Data Sources (84-bit)     OBC Data Sources (84-bit)     OBC Data Sources (84-bit)     OBC Data Sources (84-bit)     OBC Data Sources (84-bit)     OBC Data Sources (84-bit)     OBC Cata Sources (84-bit)     OBC Data Sources (84-bit)     OBC Data Sources (84-bit)     OBC Data Sources (84-bit)     OBC Data Sources (84-bit)     OBC Data Sources (84-bit)     Windows Prievall With Advanced Security     Windows PowerShell     Windows PowerShell SE     Windows PowerShell SE     Windows Server Backup |
|   |                                                                                                    | All Servers 1                                                                | - िि 22 de 11:58 AM<br>7/19/2014                                                                                                    |

After adding the Node2, it looks like this.

| ٨                                                                                                    |                    |                              |         |      | Network L                            | oad Balancin                                                            | g Manager                    |                          |               |                 | - 5 | x I |  |  |
|----------------------------------------------------------------------------------------------------|--------------------|------------------------------|---------|------|--------------------------------------|-------------------------------------------------------------------------|------------------------------|--------------------------|---------------|-----------------|-----|-----|--|--|
| <u>File</u> <u>C</u> lus                                                                                                    | ster H <u>o</u> st | O <u>p</u> tions <u>H</u> el | р       |      |                                      |                                                                         |                              |                          |               |                 |     |     |  |  |
| Betwork Load Balancing Clusters                                                                                                    |                    |                              |         |      | Host configuration information for h | Host configuration information for hosts in cluster file (192.168.2.30) |                              |                          |               |                 |     |     |  |  |
| ian and a second second secon |                    |                              |         |      | Host (Interface)                     | Status                                                                  | Dedicated IP address         | Dedicated IP subnet mask | Host priority | Initial host st | ate |     |  |  |
|                                                                                                    | NODE2(E            | Ethernet0)                   |         |      | NODE2(Ethemet0)                      | Converged                                                               | 192.168.2.21                 | 255.255.255.0            | 2             | started         |     |     |  |  |
| L                                                                                                    | NODE1(E            | Ethernet0)                   |         |      | NODE1(Ethemet0)                      | Converged                                                               | 192.168.2.20                 | 255.255.255.0            | 1             | started         |     |     |  |  |
|                                                                                                    |                    |                              |         |      |                                      |                                                                         |                              |                          |               |                 |     |     |  |  |
|                                                                                                    |                    |                              |         |      |                                      |                                                                         |                              |                          |               |                 |     |     |  |  |
|                                                                                                    |                    |                              |         |      |                                      |                                                                         |                              |                          |               |                 |     |     |  |  |
|                                                                                                    |                    |                              |         |      |                                      |                                                                         |                              |                          |               |                 |     |     |  |  |
|                                                                                                    |                    |                              |         |      |                                      |                                                                         |                              |                          |               |                 |     |     |  |  |
|                                                                                                    |                    |                              |         |      |                                      |                                                                         |                              |                          |               |                 |     |     |  |  |
|                                                                                                    |                    |                              |         |      |                                      |                                                                         |                              |                          |               |                 |     |     |  |  |
|                                                                                                    |                    |                              |         |      |                                      |                                                                         |                              |                          |               |                 |     |     |  |  |
|                                                                                                    |                    |                              |         |      |                                      |                                                                         |                              |                          |               |                 |     |     |  |  |
|                                                                                                    |                    |                              |         |      |                                      |                                                                         |                              |                          |               |                 |     |     |  |  |
|                                                                                                    |                    |                              |         |      |                                      |                                                                         |                              |                          |               |                 |     |     |  |  |
|                                                                                                    |                    |                              |         |      |                                      |                                                                         |                              |                          |               |                 |     |     |  |  |
|                                                                                                    |                    |                              |         |      |                                      |                                                                         |                              |                          |               |                 |     |     |  |  |
|                                                                                                    |                    |                              |         |      |                                      |                                                                         |                              |                          |               |                 |     |     |  |  |
|                                                                                                    |                    |                              |         |      |                                      |                                                                         |                              |                          |               |                 |     |     |  |  |
|                                                                                                    |                    |                              |         |      |                                      |                                                                         |                              |                          |               |                 |     |     |  |  |
| LogEn                                                                                                    | Data               | Time                         | Cluster | Hort | Description                          |                                                                         |                              |                          |               |                 |     |     |  |  |
| 0001                                                                                                    | 7/10/2014          | 11.50.20 A                   | Cluster | HUSE | NI P Manager session star            | tod                                                                     |                              |                          |               |                 |     |     |  |  |
| 0001                                                                                                    | 7/19/2014          | 11:09:50 A                   |         |      | NLD Wanager session star             | teu                                                                     |                              |                          |               |                 |     |     |  |  |
| 0002                                                                                                    | 7/19/2014          | 11:09:56 A                   |         |      | Loading locally bound ins            | lances                                                                  |                              |                          |               |                 |     |     |  |  |
| 0003                                                                                                    | 7/19/2014          | 11:59:40 A                   |         |      | Loading configuration inf            | ormation from h                                                         | ost "node i tsys.gladinet.co | om" for cluster 192.108  |               |                 |     |     |  |  |
| 0004                                                                                                    | //19/2014          | 11:59:43 A                   |         |      | Loading configuration inf            | ormation from h                                                         | ost "node2.tsys.gladinet.co  | om" for cluster 192.168  |               |                 |     |     |  |  |
|                                                                                                    |                    |                              |         |      |                                      |                                                                         |                              |                          |               |                 |     |     |  |  |
|                                                                                                    |                    |                              |         |      |                                      |                                                                         |                              |                          |               |                 |     |     |  |  |
|                                                                                                    |                    |                              |         |      |                                      |                                                                         |                              |                          |               |                 |     |     |  |  |
|                                                                                                    |                    |                              |         |      |                                      |                                                                         |                              |                          |               |                 |     |     |  |  |
|                                                                                                    |                    |                              |         |      |                                      |                                                                         |                              |                          |               |                 |     |     |  |  |

#### **13.9 Pre-Compile ASP.NET Pages**

It is not required to pre-compile ASP.NET pages because ASP.NET does just-in-time compile so the first user hitting a specific ASP.NET page will get the page compiled.

However, for best performance, we can precompile the ASP.NET pages.

PS C:\Windows\Microsoft.NET\framework64\v4.0.30319>.\aspnet\_compiler.exe /v portal | Out-Null

PS C:\Windows\Microsoft.NET\framework64\v4.0.30319> .\aspnet\_compiler.exe /v management | Out-Null

# Step 14: Setup Worker Node #3

The step to setup worker node #3 is exactly the same as setup for worker node #2.

You can continue to use the GUI installer to setup worker node #3.

If you are using the script option, now it is a good time to put-it-all-together of the scripts we used setting up worker node #2.

Here is an example of the put-it-all-together script to run inside PowerShell window on Worker node #3.

Example Script running from beginning to end.

```
Windows PowerShell
Copyright (C) 2013 Microsoft Corporation. All rights reserved.
```

```
PS C:\Users\administrator> cd "C:\Program Files (x86)"
PS C:\Program Files (x86)> net use z: \\nodel.tsys.gladinet.com\c$
The command completed successfully.
```

```
PS C:\Program Files (x86) > robocopy "z:\Program Files (x86) \Gladinet Cloud Enterprise" "Gladinet
Cloud Enterprise" /s > copy.log
PS C:\Program Files (x86) > mkdir c:\depot
```

Directory: C:\

| Mode | Last      | WriteT | ime | Length | Name  |
|------|-----------|--------|-----|--------|-------|
|      |           |        |     |        |       |
| d    | 7/19/2014 | 12:14  | PM  |        | depot |

```
PS C:\Program Files (x86)> cd c:\depot
PS C:\depot> copy z:\depot\*.*
PS C:\depot> reg import gladinet32.reg /reg:32
The operation completed successfully.
PS C:\depot> reg import gladinet64.reg /reg:64
The operation completed successfully.
PS C:\depot> dism /online /enable-feature /featurename:IIS-WebServer /all
```

```
Deployment Image Servicing and Management tool Version: 6.3.9600.17031
```

Image Version: 6.3.9600.17031

Enabling feature(s) The operation completed successfully. PS C:\depot> dism /online /enable-feature /featurename:IIS-ManagementConsole /all Deployment Image Servicing and Management tool Version: 6.3.9600.17031 Image Version: 6.3.9600.17031 Enabling feature(s) The operation completed successfully. PS C:\depot> dism /online /enable-feature /featurename:IIS-ASPNET45 /all Deployment Image Servicing and Management tool Version: 6.3.9600.17031 Image Version: 6.3.9600.17031 Enabling feature(s) The operation completed successfully. PS C:\depot> dism /online /enable-feature /featurename:WCF-HTTP-Activation45 /all Deployment Image Servicing and Management tool Version: 6.3.9600.17031 Image Version: 6.3.9600.17031 Enabling feature(s) The operation completed successfully. PS C:\depot> & 'C:\Program Files (x86)\Gladinet Cloud Enterprise\AppConfigCmd.exe' configapp PS C:\depot> certutil -p 2pwd12Apass -importPFX wildcard export 1 20 14.pfx Certificate "stargladinet" added to store. CertUtil: -importPFX command completed successfully. PS C:\depot> Import-Module WebAdministration PS C:\depot> cd IIS:\SslBindings PS IIS:\SslBindings> del \* PS IIS:\SslBindings> get-item cert:\LocalMachine\My\E88BC131D403B9EF5AA44DC520D3BABDB93E5886 | New-Item 0.00.0!443

Now reboot Worker Node #3 and it is ready. Now you can follow the same step as in worker node #1 and worker node #2 to add them to cluster and add them to load balancer.

After reboot, you can also optionally pre-compile the ASP.NET pages.

ΡS

```
C:\Windows\Microsoft.NET\framework64\v4.0.30319> .\aspnet_compiler.exe
```

#### /v portal | Out-Null

PS IIS:\SslBindings>

PS

```
C:\Windows\Microsoft.NET\framework64\v4.0.30319> .\aspnet_compiler.exe
/v management | Out-Null
```

# **Branding**

Branding has two components. The first component is the self-service branding. The second component is Gladinet provided full-service branding.

# **Self-Service Branding**

The self-service branding starts with the "Cluster Manager". In order to start the branding, you will login to the web portal as the Master Administrator.

\_ 0 🗲 😔 🥜 http://localhost/management/Cluster/Mgr.aspx 🛛 🔎 👻 🕝 Gladinet Cloud - Default Cl... 🗴 ☆ ☆ **Gladinet** Cloud Cluster Id: B/YQuZlygfY/UrsTNWCl8gEFmySONT1wMDWGDBreu26x4eJFcdsKj9ToMMq7jnjr ሪ Tenants Manager Cluster Admin Email Service Cluster Branding Guest Users Cluster Worker No Web Portal Windows Client General Mac Client Emails Export/Import Product Name What you want to call the product Blue  $\mathbf{\sim}$ Web-UI Theme (takes effect after next login): Don't allow user change theme 'Contact Us' URL The URL of your contact us page 'Feedback' Email The Email account that will receive user feedback 'Home Page' URL The URL of your 'Home' page 'Term of Use' URL The LIRL of your 'Term of Lise' nage

After you login to the web portal, click to the "Cluster Branding" Pages.

Best Practice to store self-service images. It is best to store the images under c:\program files (x86)\Gladinet Cloud Enterprise\root\images. This folder is not part of the Gladinet Cloud Enterprise install so you can create the folder and store images there. As this folder is not part of Gladinet Install, the folder will not be replaced during upgrade.

After that, you can reference the images using relative path such as /images/pic.jpg

If you use relative path, you can finish the branding first on worker node #1. After that, you can copy the branding artworks to worker node #2 and worker node #3.

# **Full-Branding Service**

If you have full-branding service arrangement with Gladinet, you will also receive the Windows/Mac/Mobile client packages with full-branding artworks and access points built-in.

# Upgrade

There are also two options to upgrade to a later build.

The first option is the same as the GUI installer. You can always run the GUI installer and the installer will detect the existing installation and perform an upgrade.

The second option is also the script way of performing upgrade.

You will receive a zip file from Gladinet, which contains updated binaries for c:\program files (x86)\Gladinet Cloud Enterprise folder.

| You can also download the windows client and replace it on your current installation, without ungrading the whole GCE package. |                        |       |        |                |   |  |  |
|----------------------------------------------------------------------------------------------------|------------------------|-------|--------|----------------|---|--|--|
| 13% of upgrade910.zip downloaded                                                                                               | 1 min 36 sec remaining | Pause | Cancel | View downloads | × |  |  |
|                                                                                                    |                        |       |        |                |   |  |  |

# **Step 1 – Unzip the Folder**

Unzip the folder to a location, such as on node1 under c:\upgradeNNN\

|                                                 | x   |
|-------------------------------------------------|-----|
| 💿 🎍 Extract Compressed (Zipped) Folders         |     |
| Select a Destination and Extract Files          |     |
| Files will be extracted to this <u>f</u> older: |     |
| C:\upgrade910 Browse                            |     |
| ✓ Show extracted files when complete            |     |
| <u>E</u> xtract Cano                            | :el |

After unzipping, it looks like this:

# Copyright 2014 Gladinet

|                 |                               | upgrade910         |                                       |      |           | L        |    | x     |   |
|-----------------|-------------------------------|--------------------|---------------------------------------|------|-----------|----------|----|-------|---|
| E Home SI       | hare View                     |                    |                                       |      |           |          |    | ~ (   | E |
| @ @ ▽ ↑ 퉱       | ► This PC ► Local Disk (C:) ● | upgrade910 🕨       | · · · · · · · · · · · · · · · · · · · | , Ç  | Search up | grade910 |    | P     |   |
| 🔆 Favorites     | ^ Name                        | Date modified      | Туре                                  | Size |           |          |    |       |   |
| 📃 Desktop       | 🐌 build                       | 7/20/2014 12:30 PM | 1 File folder                         |      |           |          |    |       |   |
| 📜 Downloads     | ■ □ upgradeGCE                | 6/10/2014 10:34 PM | 1 Text Document                       |      | 3 KB      |          |    |       |   |
| 🖳 Recent places |                               |                    |                                       |      |           |          |    |       |   |
| 🖳 This PC       |                               |                    |                                       |      |           |          |    |       |   |
|                 | $\checkmark$                  |                    |                                       |      |           |          | E. |       |   |
| 2 items         |                               |                    |                                       |      |           |          | 2  | 8== 🖻 | 1 |

# **Step 2 – Copy files over to the Program Files.**

When you compare the folder structure of the zipped folder, you will see it mirrors the existing folder structure for c:\program files (x86)\Gladinet Cloud Enterprise. We will copy it over.

| 🌡   🕞 🚯 👳       | build                               |                       |                    | ı x   | 👪 l 💽 👪 = l             | Gladinet Cloud Enter                          | prise              | -                    | □ X                   |
|-----------------|-------------------------------------|-----------------------|--------------------|-------|-------------------------|-----------------------------------------------|--------------------|----------------------|-----------------------|
| File Home Share | e View                              |                       |                    | ~ 🕜   | File Home Share         | View                                          |                    |                      | ~ <b>(</b> )          |
| 🛞 🛞 🔻 🛉 🕌 « Le  | ocal Disk (C:) ► upgrade910 ► build | ✓ ♂ Search b          | build              | 2     | 🛞 🛞 👻 🕇 🚺 « Pro         | ogram Files (x86) > Gladinet Cloud Enterprise | ✓ C Searce         | h Gladinet Cloud Ent | erpr P                |
|                 | News                                | Data wa difia d       |                    | Cou   |                         | News                                          | Data medified      | T                    | Car                   |
| 🔆 Favorites     | Name                                | Date modified         | ype                | Size  | 🔆 Favorites             | Name                                          | Date modified      | туре                 | Size                  |
| Desktop         | 🎍 box                               | 7/20/2014 12:30 PM F  | ile folder         |       | Desktop                 | 🎍 box                                         | 7/18/2014 11:54 AM | File folder          |                       |
| Downloads       | 🎍 dav                               | 7/20/2014 12:30 PM F  | ile folder         |       | Downloads               | 🎍 dav                                         | 7/18/2014 11:54 AM | File folder          |                       |
| Recent places   | 🎍 gladatmos2                        | 7/20/2014 12:30 PM F  | ile folder         | 1     | Recent places           | 🎍 gladatmos2                                  | 7/18/2014 11:54 AM | File folder          |                       |
|                 | 🎍 gladazure                         | 7/20/2014 12:30 PM F  | ile folder         |       |                         | 🎉 gladazure                                   | 7/18/2014 11:54 AM | File folder          |                       |
| 1 This PC       | 🎍 gladfilesvr                       | 7/20/2014 12:30 PM F  | ile folder         |       | 🖳 This PC               | 🎍 gladfilesvr                                 | 7/18/2014 11:54 AM | File folder          |                       |
|                 | 🎍 gladhp                            | 7/20/2014 12:30 PM F  | ile folder         |       | hesktop                 | 🎳 gladhp                                      | 7/18/2014 11:54 AM | File folder          |                       |
| 👊 Network       | 🎍 gladnirvanix                      | 7/20/2014 12:30 PM F  | ile folder         |       | Documents               | 🎍 gladnirvanix                                | 7/18/2014 11:54 AM | File folder          |                       |
|                 | 퉬 gladopens                         | 7/20/2014 12:30 PM F  | ile folder         |       | 🗼 Downloads             | 鷆 gladopens                                   | 7/18/2014 11:54 AM | File folder          |                       |
|                 | 퉬 glads3clone                       | 7/20/2014 12:30 PM F  | ile folder         |       | 📗 Music                 | 🎉 glads3clone                                 | 7/18/2014 11:54 AM | File folder          |                       |
|                 | 퉬 gladstor                          | 7/20/2014 12:30 PM F  | ile folder         |       | 🚊 Pictures              | 鷆 gladstor                                    | 7/18/2014 11:54 AM | File folder          |                       |
|                 | 퉬 gladwebdav                        | 7/20/2014 12:30 PM F  | ile folder         |       | Videos                  | 鷆 gladwebdav                                  | 7/18/2014 11:54 AM | File folder          |                       |
|                 | 퉬 googdrive                         | 7/20/2014 12:30 PM F  | ile folder         |       | 📥 Local Disk (C:)       | 🎉 googdrive                                   | 7/18/2014 11:54 AM | File folder          |                       |
|                 | 퉬 googlestor                        | 7/20/2014 12:30 PM F  | ile folder         |       | 🖆 DVD Drive (D:) IRM_!  | 鷆 googlestor                                  | 7/18/2014 11:54 AM | File folder          |                       |
|                 | 퉬 localstor                         | 7/20/2014 12:30 PM F  | ile folder         |       | ing MSDTC (G:)          | 퉬 localstor                                   | 7/18/2014 11:54 AM | File folder          |                       |
|                 | 퉬 management                        | 7/20/2014 12:30 PM F  | ile folder         |       | SSIS (J:)               | 鷆 management                                  | 7/18/2014 11:54 AM | File folder          |                       |
|                 | 퉬 monitor                           | 7/20/2014 12:30 PM F  | ile folder         |       | 👝 SQL LOG (L:)          | 퉬 monitor                                     | 7/18/2014 11:54 AM | File folder          |                       |
|                 | 퉬 namespace                         | 7/20/2014 12:30 PM F  | ile folder         |       | 👝 SQL DATA (M:)         | 퉬 namespace                                   | 7/18/2014 11:54 AM | File folder          |                       |
|                 | 퉬 portal                            | 7/20/2014 12:30 PM F  | ile folder         |       | igen SSAS (O:)          | 퉬 portal                                      | 7/18/2014 11:54 AM | File folder          |                       |
|                 | 퉬 quota                             | 7/20/2014 12:30 PM F  | ile folder         |       | 🚽 c\$ (\\node1.tsys.gla | 鷆 quota                                       | 7/18/2014 11:54 AM | File folder          |                       |
|                 | 퉬 rest                              | 7/20/2014 12:30 PM F  | ile folder         |       |                         | 퉬 rest                                        | 7/18/2014 11:54 AM | File folder          |                       |
|                 | 퉬 root                              | 7/20/2014 12:30 PM F  | ile folder         |       | 📬 Network               | 鷆 root                                        | 7/20/2014 1:19 AM  | File folder          |                       |
|                 | 퉬 UploadDownloadProxy               | 7/20/2014 12:30 PM F  | ile folder         |       |                         | 퉬 UploadDownloadProxy                         | 7/18/2014 11:54 AM | File folder          |                       |
|                 | 퉬 webpicmdv3                        | 7/20/2014 12:30 PM F  | ile folder         |       |                         | 퉬 webpicmdv3                                  | 7/18/2014 11:54 AM | File folder          |                       |
|                 | 퉬 webui                             | 7/20/2014 12:30 PM F  | ile folder         |       |                         | 鷆 webui                                       | 7/18/2014 11:55 AM | File folder          |                       |
|                 | AppConfigCmd                        | 7/20/2014 12:30 PM A  | Application        | 259   |                         | AppConfigCmd                                  | 1/17/2014 3:27 AM  | Application          | 259                   |
|                 | 🛃 banner_bgonly                     | 7/20/2014 12:30 PM B  | litmap image       | 137   |                         | banner_bgonly                                 | 6/10/2014 10:33 PM | Bitmap image         | 137                   |
|                 | 🧼 brand                             | 7/20/2014 12:30 PM Id | con                | 185   |                         | Ø brand                                       | 6/10/2014 10:33 PM | lcon                 | 185                   |
|                 | 💷 gladinetiisEntUl                  | 7/20/2014 12:30 PM A  | Application        | 254   |                         | 💷 gladinetiisEntUl                            | 5/29/2014 10:55 PM | Application          | 254                   |
|                 | 💩 installEntGUI                     | 7/20/2014 12:30 PM A  | Application        | 6,859 |                         | 총 installEntGUI                               | 7/11/2014 3:08 PM  | Application          | 6,859                 |
|                 | launchent                           | 7/20/2014 12:30 PM A  | Application        | 89    |                         | launchent                                     | 5/29/2014 6:34 AM  | Application          | 89                    |
|                 | makecert                            | 7/20/2014 12:30 PM A  | Application        | 55    |                         | 💷 makecert                                    | 6/10/2014 10:34 PM | Application          | 55                    |
|                 | 🚳 Microsoft.Web.Administration.dll  | 7/20/2014 12:30 PM A  | Application extens | 124   |                         | Microsoft.Web.Administration.dll              | 4/11/2009 9:00 AM  | Application extens.  | 124                   |
|                 | <                                   |                       |                    |       |                         | ٢                                             | Ш                  |                      |                       |
| 32 items        |                                     |                       |                    |       | 32 items                |                                               |                    |                      | 800                   |
|                 |                                     |                       |                    |       |                         |                                               |                    | - Pa 🔁 🕼             | 12:33 PM<br>7/20/2014 |

Before you copy it over, we need to stop two services.

# sc stop gcmon

iisreset /stop

#### Copyright 2014 Gladinet

| <b>C4</b>                                                                                                    | Administrator: Command Prompt                                                                                                    | C        |
|----------------------------------------------------------------------------------------------------|----------------------------------------------------------------------------------------------------|----------|
| 07/19/2014 11:49 PM <d<br>07/18/2014 03:54 PM <d<br>07/18/2014 04:23 PM <d<br>07/18/2014 11:48 AM <d<br>07/19/2014 11:53 PM <d<br>0 File(s)<br/>10 Dir(s) 7</d<br></d<br></d<br></d<br></d<br> | IR> Program Files<br>IR> Program Files (x86)<br>IR> SearchRoot<br>IR> Users<br>IR> Windows<br>Ø bytes<br>3,624,662,016 bytes free | ^        |
| C:∖>sc stop gcmon                                                                                                    |                                                                                                    |          |
| SERVICE_NAME: gcmon<br>TYPE<br>STATE<br>WIN32_EXIT_CODE<br>SERVICE_EXIT_CODE<br>CHECKPOINT<br>WAIT_HINT<br>C:\>iisreset /stop<br>Attempting stop                                               | : 10 WIN32_OWN_PROCESS<br>: 3 STOP_PENDING                                                                                        | Ξ        |
| Internet Services Successf                                                                                                    | ally stopped                                                                                                    |          |
| C:\>_                                                                                                    |                                                                                                    | <b>_</b> |

Now you can copy the files over, over writing existing binary files.

After you are done copying, you can re-start the services.

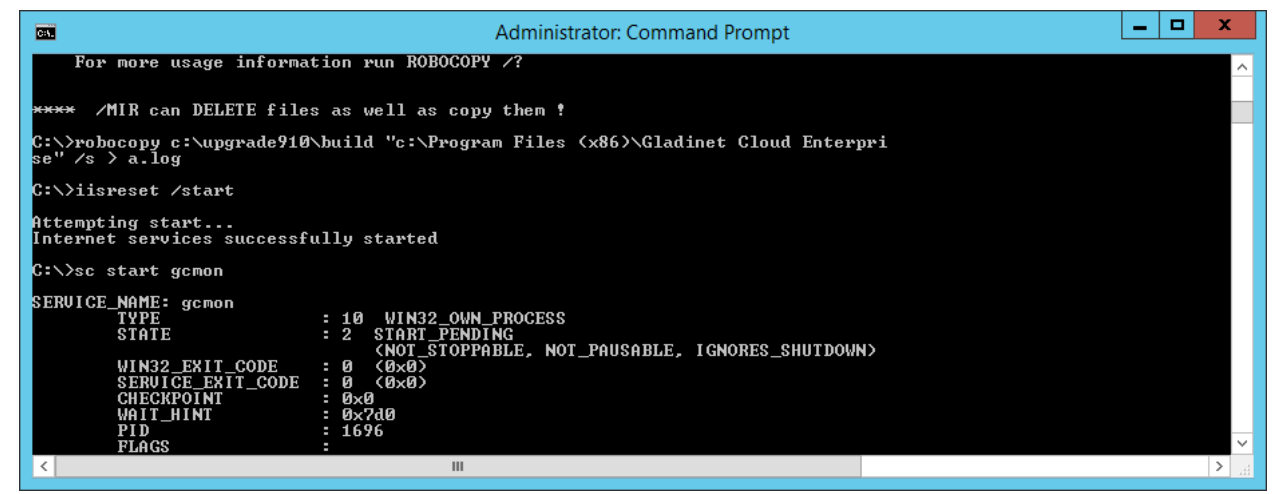

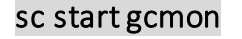

iisreset/start